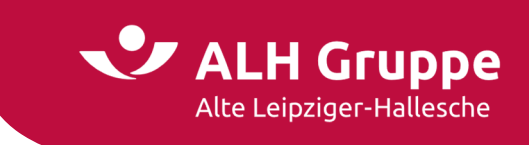

# Vermittlerportal (VMP)

## Handbuch für den geschlossenen Bereich

Vertriebsentwicklung (VE-pq) VMP-Service

Stand: September 2022

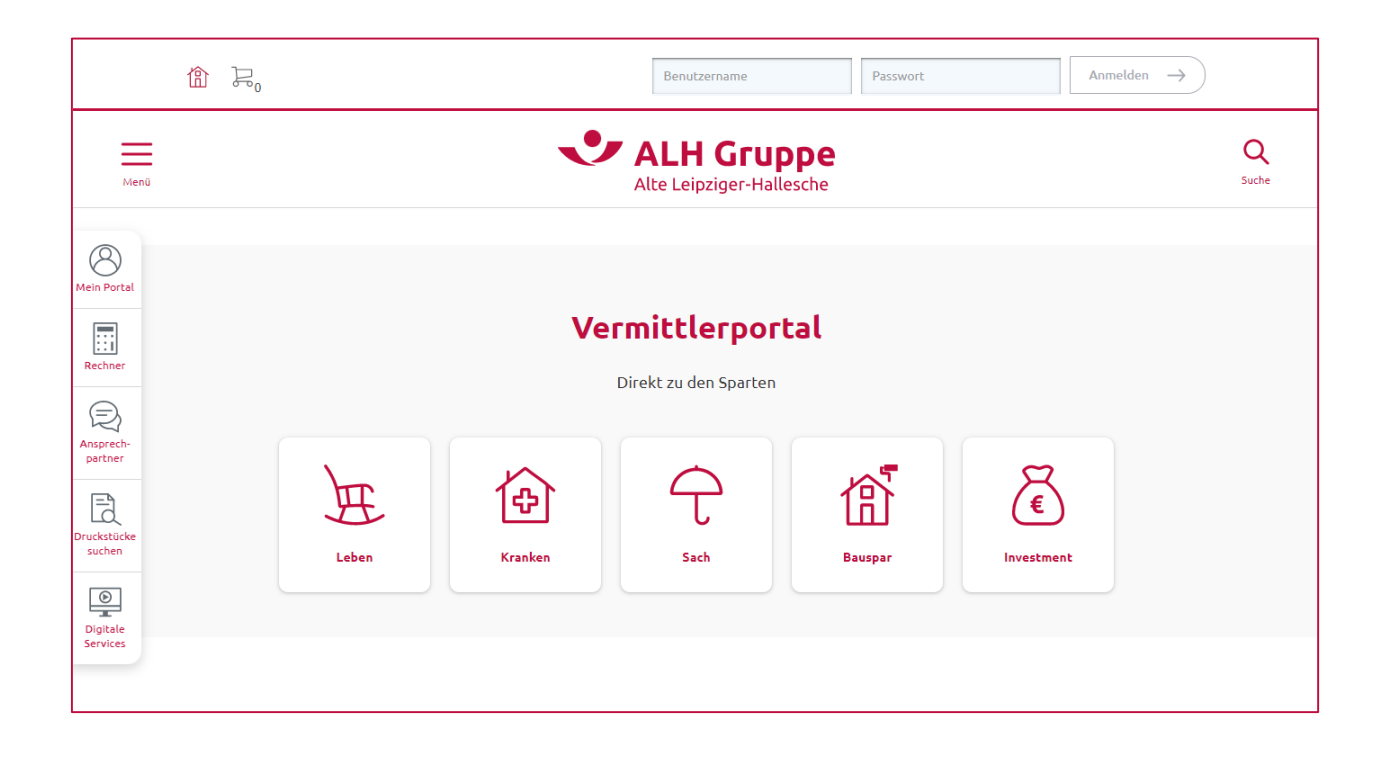

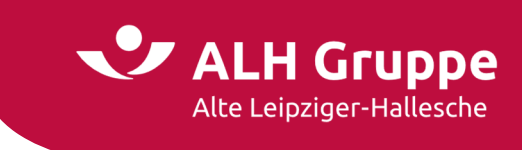

## Inhaltsverzeichnis

| Se                                       | eite            |
|------------------------------------------|-----------------|
| Allgemeine Hinweise                      | <b>3</b>        |
| Support                                  | 3               |
| Login in den geschlossenen Bereich       | <b>4</b>        |
| Erstmalige Registrierung                 | 5               |
| Passwort vergessen                       | 6               |
| Schnellzugriffe                          | 8               |
| Aufbau der Maske "Mein Portal"           | 9               |
| Mail Postfach (gesicherte Kommunikation) | <b>10</b>       |
| Weitere E-Mail-Funktionen                | 11              |
| Suche nach Kunden, Verträge und Schäden  | <b>13</b>       |
| Zusatzfunktionen auf der Vertragsmaske   | 16              |
| Kunden- und Vertragsauskunft             | <b>17</b><br>18 |
| Selektionen & GDV-Download               | <b>23</b>       |
| GDV-Download                             | 23              |
| Selektionen                              | 25              |
| Produktion und Vergütung                 | <b>26</b>       |
| Produktion                               | 26              |
| Vergütung                                | 27              |

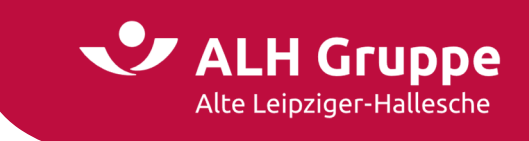

## **Allgemeine Hinweise**

Das Vermittlerportal (VMP) besteht aus einem offenen Bereich mit umfangreichen Informationen zu allen Sparten sowie ausgewählte Rechner und Servicefunktionen, die jederzeit ohne Login eingesehen und abgerufen werden können.

Im **geschlossenen Bereich** des Vermittlerportals der ALH Gruppe erhalten Sie darüber hinaus unter anderem Zugriff auf:

- Kunden- und Vertragsdaten
- Dokumente und Schriftwechsel zu Verträgen
- Vertragsvorgänge
- sichere E-Mail-Kommunikation
- Selektionen im Gesamtbestand
- aktuelle Daten im GDV-Format

Das Vermittlerportal ist täglich rund um die Uhr (7/24) erreichbar.

Das Benutzerhandbuch erläutert Ihnen die einzelnen Funktionen des **geschlossenen Bereichs** des Vermittlerportals.

Die Funktion "Einstellungen" wird durch den Administrator in der Firma des Vermittlers vorgenommen und wird in einem gesonderten Dokument beschrieben.

## Support

Bei technischen Fragen zum Vermittlerportal wenden Sie sich bitte an den VMP-Service:

- E-Mail: <u>service@vermittlerportal.de</u>
- Telefon: 06171 / 66 4444

Für **fachliche Fragen** wenden Sie sich bitte an den zuständigen Fachbereich der einzelnen Sparten oder an Ihren Accountmanager<sup>\*</sup>).

<sup>\*)</sup> Ausschließlich im Sinne einer besseren Lesbarkeit werden im Folgenden alle Bezeichnungen von Personen in männlicher Form verwendet. Hiermit sind stets alle Personen (Frauen, Männer und Personen des dritten Geschlechts) gleichermaßen angesprochen.

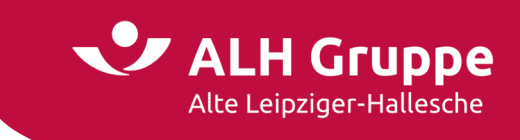

## Login in den geschlossenen Bereich

Sie gelangen über jeden gängigen Browser durch Aufruf von <u>www.vermittlerportal.de</u> auf die Startseite des VMP.

Damit alle Funktionen einwandfrei funktionieren, wird die Verwendung des Browsers **Google Chrome** empfohlen.

Um die Funktionen des Vermittlerportals vollständig zu nutzen, ist die **Anmeldung** mit einem **Benutzername** und **Passwort** erforderlich.

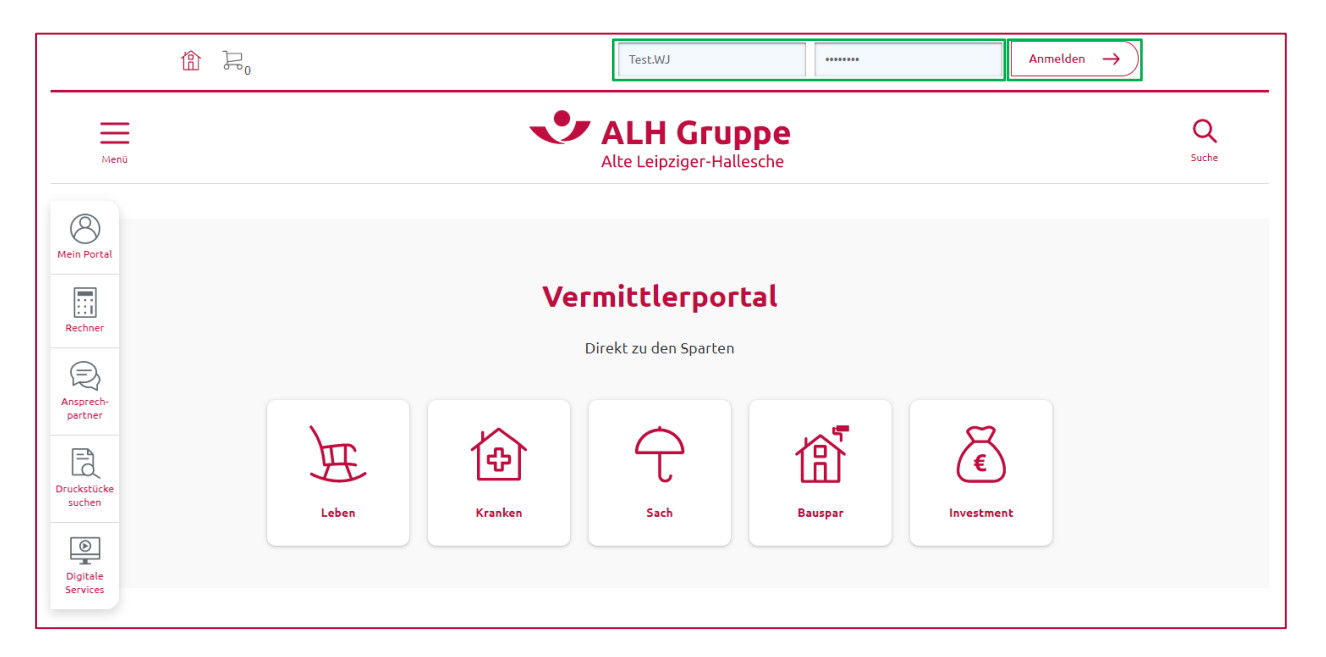

Der erfolgreiche Login wird oben links mit dem Namen des Benutzers und der Verbund-Vermittler-Nummer angezeigt.

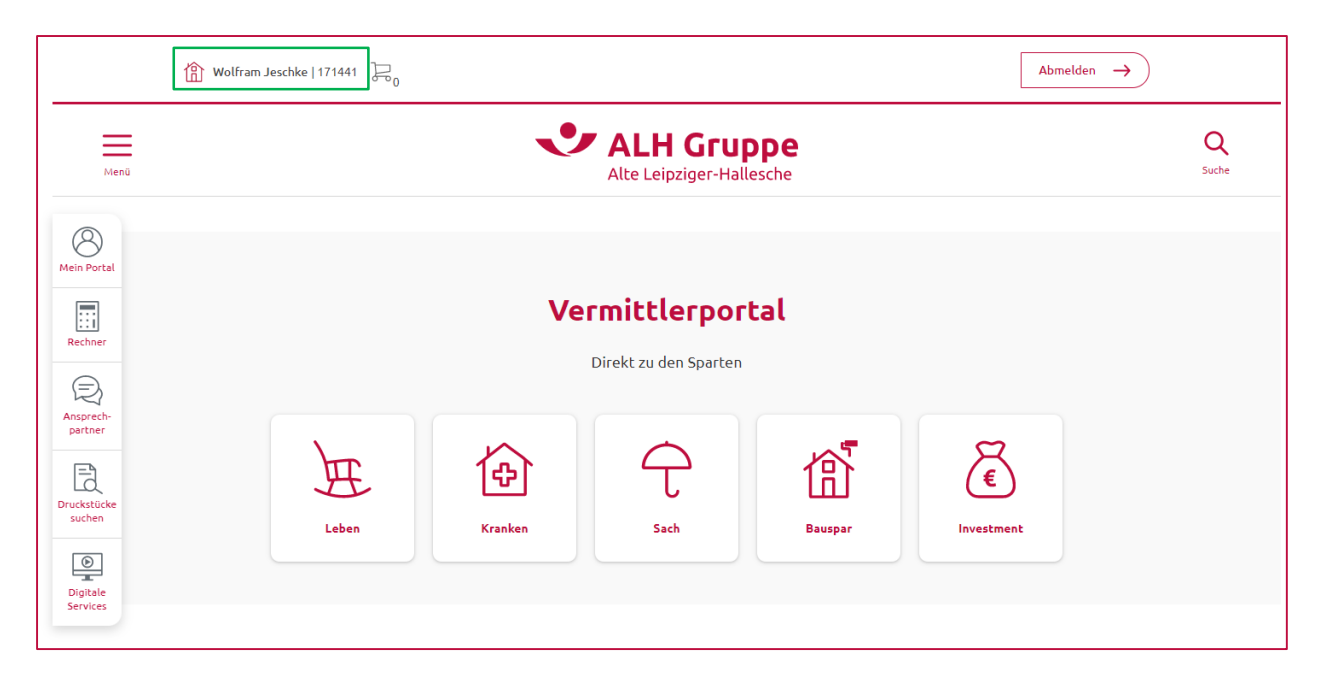

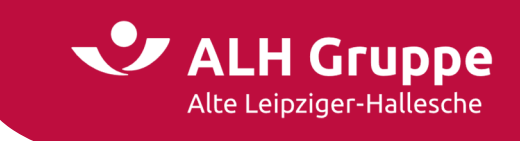

## Erstmalige Registrierung

Ist noch kein Benutzername für den Geschäftspartner vergeben, kann mit einem Klick auf **Mein Portal** auf eine folgende Seite gewechselt werden.

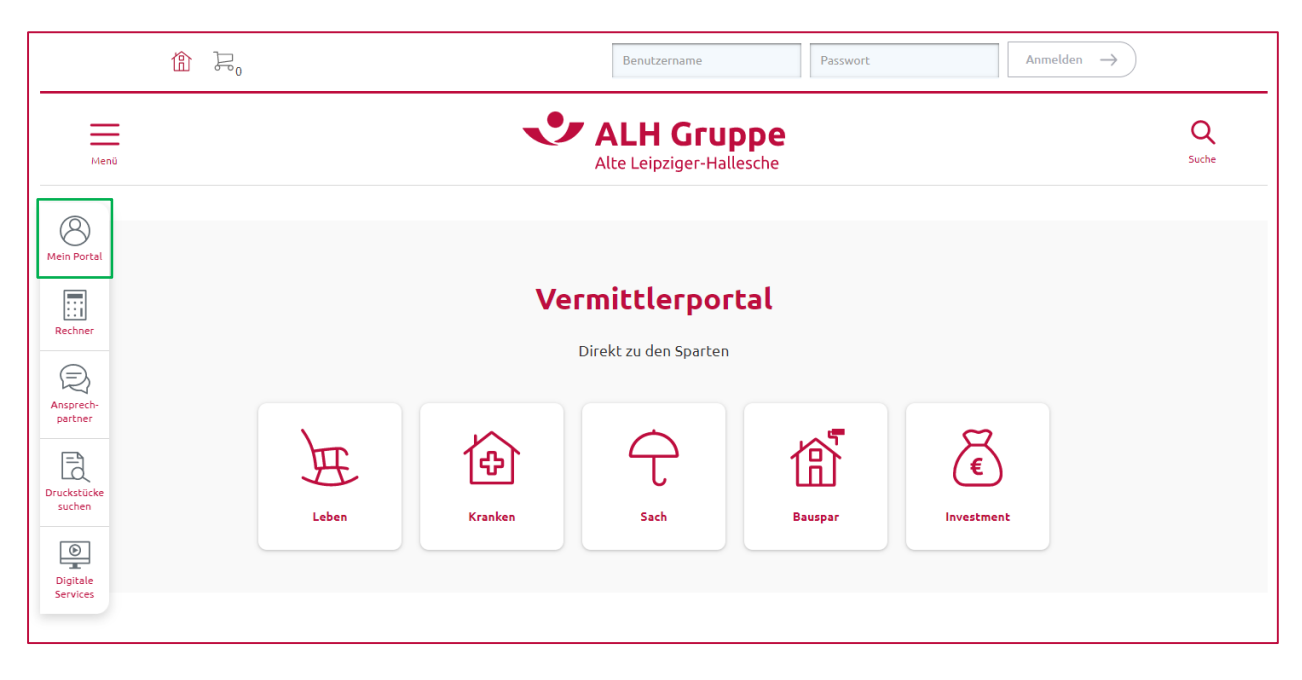

Dort können Sie durch Betätigung des Button **jetzt anfordern** in einem dort hinterlegten Registrierungsformular die Zugangsdaten **erstmalig** beantragen.

In diesem Fall erhalten Sie Ihre Zugangsdaten mittels Briefpost zeitnah zugestellt.

|            | LH Gr | UPPE<br>Hallesche | Vern | hittlerportal            |                  |              |                  |               |  |  |                                                              |                                                                      |              |                   |        |
|------------|-------|-------------------|------|--------------------------|------------------|--------------|------------------|---------------|--|--|--------------------------------------------------------------|----------------------------------------------------------------------|--------------|-------------------|--------|
| Startseite | Leben | Kranken           | Sach | Bauspar                  | Investment       | Service      | Mein Portal      |               |  |  |                                                              |                                                                      | Ve           | rtragsnummer      | ٥      |
|            |       |                   | De   | r passwor                | tgeschützte      | Bereich v    | on Alte Leipzig  | ger-Hallesche |  |  |                                                              |                                                                      |              |                   |        |
|            |       |                   |      |                          | September 2      | 28 29        |                  |               |  |  | ☑ E-Mail<br>Bei Fragen zur<br>unseren Vermit<br>→ service@ve | Telefon     echnik und Admin     lerportal-Service rmittlerportal.de | istration, w | enden Sie sich bi | tte an |
|            |       |                   |      | Benutzernam<br>Passwort: | e:               |              |                  |               |  |  |                                                              |                                                                      |              |                   |        |
|            |       |                   |      |                          |                  |              |                  |               |  |  | PASSV                                                        | ORT VERGESSE                                                         |              | LOGIN             |        |
|            |       |                   | Hi   | er können Sie I          | ihren Zugang zum | Vermittlerpo | rtal beantragen. |               |  |  |                                                              |                                                                      |              | JETZT ANFORI      | DERN   |
|            |       |                   | ← 2  | lurück 🕞 Druc            | en (?) Hilfe     |              |                  |               |  |  |                                                              |                                                                      |              |                   |        |

Sollte Ihr bestehendes Benutzerkonto gesperrt sein, kann dieses durch den Administrator in Ihrer Agentur/Firma wieder frei geschaltet werden. Das Passwort bleibt dabei unverändert bestehen.

Wenn Sie selbst Administrator sind, wenden Sie sich bitte per E-Mail an den VMP-Service.

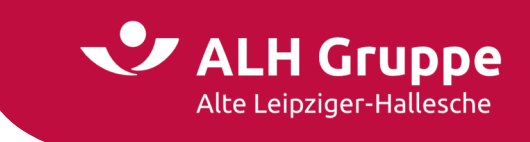

## **Passwort vergessen**

Wenn Sie Ihr persönliches Passwort vergessen haben, wenden Sie sich bitte zur Vergabe eines neuen Passworts an den Administrator in Ihrer Agentur/Firma. Dieser kann ein neues Einmalpasswort vergeben, welches anschließend wieder in ein eigenes Passwort geändert wird.

Wenn Sie selbst Administrator sind, wenden Sie sich bitte per E-Mail an den VMP-Service.

Eine weitere Möglichkeit der Freischaltung eines gesperrten Benutzerkontos besteht dann, wenn zu Ihrem Benutzerkonto eine gültige Mobilfunknummer hinterlegt ist. In diesem Fall klicken Sie auf **Passwort vergessen**.

| Startede Leben Kranken Sad Bauger Investment Service Mein Portal                                                                                                    | Alb       | e Leipziger- | Hallesche | Vern | nittlerportal            |                 |              |                   |          |        |  |  |  |                                  |                                                   |                                                           |                                     |             |                      |      |
|----------------------------------------------------------------------------------------------------|-----------|--------------|-----------|------|--------------------------|-----------------|--------------|-------------------|----------|--------|--|--|--|----------------------------------|---------------------------------------------------|-----------------------------------------------------------|-------------------------------------|-------------|----------------------|------|
| Der passwortgeschützte Bereich von Alte Leipziger-Hallesche     Image: Content in Status in Status | tartseite | Leben        | Kranken   | Sach | Bauspar                  | Investment      | Service      | Mein Portal       |          |        |  |  |  |                                  |                                                   |                                                           |                                     | Vertrag     | snummer              |      |
| Image: Service Service Service       Image: Service Service         Image: Service Service       Image: Service Service         Image: Service Service       Image: Service Service         Image: Service       Image: Service         Image: Service       Image: Service                                                                                                    |           |              |           | De   | r passwor                | tgeschützte     | Bereich v    | on Alte Leipzig   | er-Halle | lesche |  |  |  |                                  |                                                   |                                                           |                                     |             |                      |      |
| Benutzername: Passwort: PASSWORT VERCESSEN LOGIN Hier können Sie Ihren Zugang zum Vermittlerportal beantragen.                                                                                                    |           |              |           |      |                          | September a     | 28 29        |                   |          |        |  |  |  | E H<br>Bei Fragunserer<br>→ serv | Mail (C)<br>gen zur Te<br>h Vermittl<br>vice@vern | Telefon<br>chnik und Ad<br>erportal-Serv<br>nittlerportal | lministrati<br>vice:<br><b>I.de</b> | ion, wender | n Sie sich bitte     | an   |
| Hier können Sie Ihren Zugang zum Vermittlerportal beantragen.                                                                                                    |           |              |           |      | Benutzernam<br>Passwort: | e:              |              |                   |          |        |  |  |  |                                  |                                                   |                                                           |                                     |             |                      |      |
| JETZT ANFORDERN                                                                                                    |           |              |           | Hi   | er können Sie            | hren Zugang zum | Vermittlerpo | ortal beantragen. |          |        |  |  |  | Ľ                                | PASSW                                             | DRT VERGES                                                |                                     | JETZ        | LOGIN<br>2T ANFORDEF | IN N |

Hier muss zunächst der Benutzername eingetragen und auf Passwort anfordern geklickt werden.

|            | LH Gr | UPPE<br>Hallesche | Vern                | ittlerportal                                          |                                                            |                      |                                                               |              |  |                    |   |
|------------|-------|-------------------|---------------------|-------------------------------------------------------|------------------------------------------------------------|----------------------|---------------------------------------------------------------|--------------|--|--------------------|---|
| Startseite | Leben | Kranken           | Sach                | Bauspar                                               | Investment                                                 | Service              | Mein Portal                                                   |              |  | Vertragsnummer     | Ð |
|            |       |                   | Pa:<br>Sie I<br>Geb | <b>sswort zur</b><br>naben Ihr Pass<br>en Sie hierfür | r <b>ücksetzen</b><br>wort vergessen u<br>Ihren Benutzerna | nd möchten ein und b | in Neues vergeben?<br>estätigen Sie mit "Passwort anfordern". |              |  |                    |   |
|            |       |                   |                     | Benutzernam                                           | e:                                                         |                      |                                                               | Jeschke.Wolf |  |                    |   |
|            |       |                   |                     |                                                       |                                                            |                      |                                                               |              |  | PASSWORT ANFORDERN |   |

Damit nun eine SMS an Ihr Handy gesendet wird, klicken Sie erneut auf Passwort anfordern.

| Alt        | e Leipziger- | Hallesche | Verm  | ittlerportal   |                  |                |                                                                                                    |                              |
|------------|--------------|-----------|-------|----------------|------------------|----------------|----------------------------------------------------------------------------------------------------|------------------------------|
| Startseite | Leben        | Kranken   | Sach  | Bauspar        | Investment       | Service        | Mein Portal                                                                                          | Vertragsnummer 📀             |
|            |              |           | Pas   | iswort zur     | rücksetzen       |                |                                                                                                    |                              |
|            |              |           | Bitte | e bestätigen S | ie mit "Passwort | anfordern". In | eltenen Fällen wird noch ein Captcha angezeigt, welches Sie zum erfolgreichen Absenden lösen müssen. |                              |
|            |              |           |       | Benutzernam    | e:               |                | Jeschke.Wolf                                                                                         |                              |
|            |              |           |       | Anforderung    | sverfahren:      |                |                                                                                                    |                              |
|            |              |           |       |                |                  |                | SMS Versand                                                                                          |                              |
|            |              |           |       |                |                  |                |                                                                                                    | ZUM LOGIN PASSWORT ANFORDERN |

6 / 28 Handbuch für das Vermittlerportal – Stand: September 2022

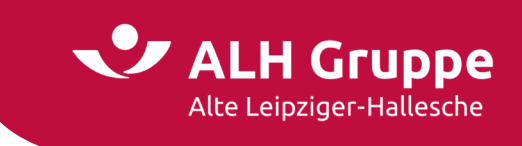

Nachdem Sie den Freischaltcode auf Ihrem Handy erhalten haben, geben Sie diesen nun in der Maske in dem Feld **SMS-TAN** ein.

Zusätzlich vergeben Sie sich ein neues Passwort und wiederholen dieses noch einmal.

Danach klicken Sie auf Passwort speichern.

|            | EH Gr<br>:e Leipziger- | Hallesche | Vern                  | nittlerportal                 |                   |               |                     |                        |          |                       |                                       |                  |                  |                 |              |                            |          |
|------------|------------------------|-----------|-----------------------|-------------------------------|-------------------|---------------|---------------------|------------------------|----------|-----------------------|---------------------------------------|------------------|------------------|-----------------|--------------|----------------------------|----------|
| Startseite | Leben                  | Kranken   | Sach                  | Bauspar                       | Investment        | Service       | Mein Portal         |                        |          |                       |                                       |                  |                  |                 |              | Vertragsnumme              | er 🚺     |
|            |                        |           | Pa                    | sswort änd                    | dern              |               |                     |                        |          |                       |                                       |                  |                  |                 |              |                            |          |
|            |                        |           | Eine<br>spe           | e SMS-TAN wur<br>ichern"      | de an die bei uns | hinterlegte M | Iobilfunknummer     | verschickt. Bitte trag | n Sie di | iese in das entsprecl | hende Feld ein ur                     | d vergeben Sie e | ein neues Passwo | ort. Abschließe | end bestätig | gen Sie die Eingabe mit "I | Passwort |
|            |                        |           | Anf                   | orderungen a                  | n das Password:   |               |                     |                        |          |                       |                                       |                  |                  |                 |              |                            |          |
|            |                        |           | Min<br>- 8 9<br>- 1 2 | destens:<br>itellen<br>liffer |                   |               |                     |                        |          | :                     | - 1 Großbuchstab<br>- 1 Kleinbuchstab | 2                |                  |                 |              |                            |          |
|            |                        |           | Bin                   | destrich, Plus-               | und Leerzeichen s | owie Umlaut   | e sind nicht zuläs: | ig.                    |          |                       |                                       |                  |                  |                 |              |                            |          |
|            |                        |           | Ben                   | utzerkennung                  | Vorname und Na    | me dürfen ni  | cht Bestandteil d   | es Passwortes sein.    |          |                       |                                       |                  |                  |                 |              |                            |          |
|            |                        |           |                       | Benutzername                  | e:                |               |                     |                        |          | jeschke.wolf          |                                       |                  |                  |                 |              |                            |          |
|            |                        |           | L I                   | SMS-TAN:                      |                   |               |                     | 957008                 | 1        |                       |                                       |                  |                  |                 |              |                            |          |
|            |                        |           | Ĩ                     | Neues Passwo                  | irt:              |               |                     | •••••                  | í –      |                       |                                       |                  |                  |                 |              |                            |          |
|            |                        |           | L                     | Neues Passwo                  | rt (Wiederholung  | ):            |                     | •••••                  |          |                       |                                       |                  |                  |                 |              |                            |          |
|            |                        |           |                       |                               |                   |               |                     |                        |          |                       |                                       |                  |                  | ZUM             |              | PASSWORT SPEICH            | IERN     |
|            |                        |           |                       |                               |                   |               |                     |                        |          |                       |                                       |                  |                  |                 |              |                            |          |
|            |                        |           |                       |                               |                   |               |                     |                        |          |                       |                                       |                  |                  |                 |              |                            |          |
|            |                        |           |                       |                               |                   |               |                     |                        |          |                       |                                       |                  |                  |                 |              |                            |          |
|            |                        |           | ←                     | Zurück 🖶 Druck                | en 🕜 Hilfe        |               |                     |                        |          |                       |                                       |                  |                  |                 |              |                            |          |

Wenn bei der Eingabe des neuen Passworte ein Hinweis erscheint, dass dieses nicht den Passwortregeln entspricht, beachten Sie bitte folgende Hinweise:

- Das Passwort muss mindestens 8 Stellen umfassen (maximal 20 Stellen)
- Das Passwort muss mindestens einen Gro
  ßbuchstaben, einen Kleinbuchstaben und eine Ziffer enthalten
- Es dürfen keine Leerzeichen, Pluszeichen (+), Minuszeichen (-), Paragrafenzeichen (§) oder das @-Zeichen verwendet werden
- Ihr Vorname, Nachname oder Ihre Benutzerkennung dürfen nicht verwendet werden

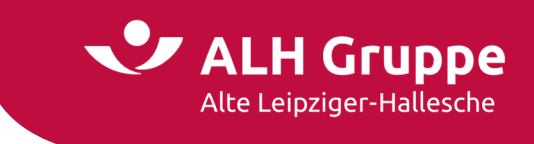

## Schnellzugriffe

Durch die am linken Bildschirmrand befindliche Buttons erhalten Sie einen **Schnellzugriff** auf bestimmte Themen, ohne dass Sie umständlich dorthin navigieren müssen.

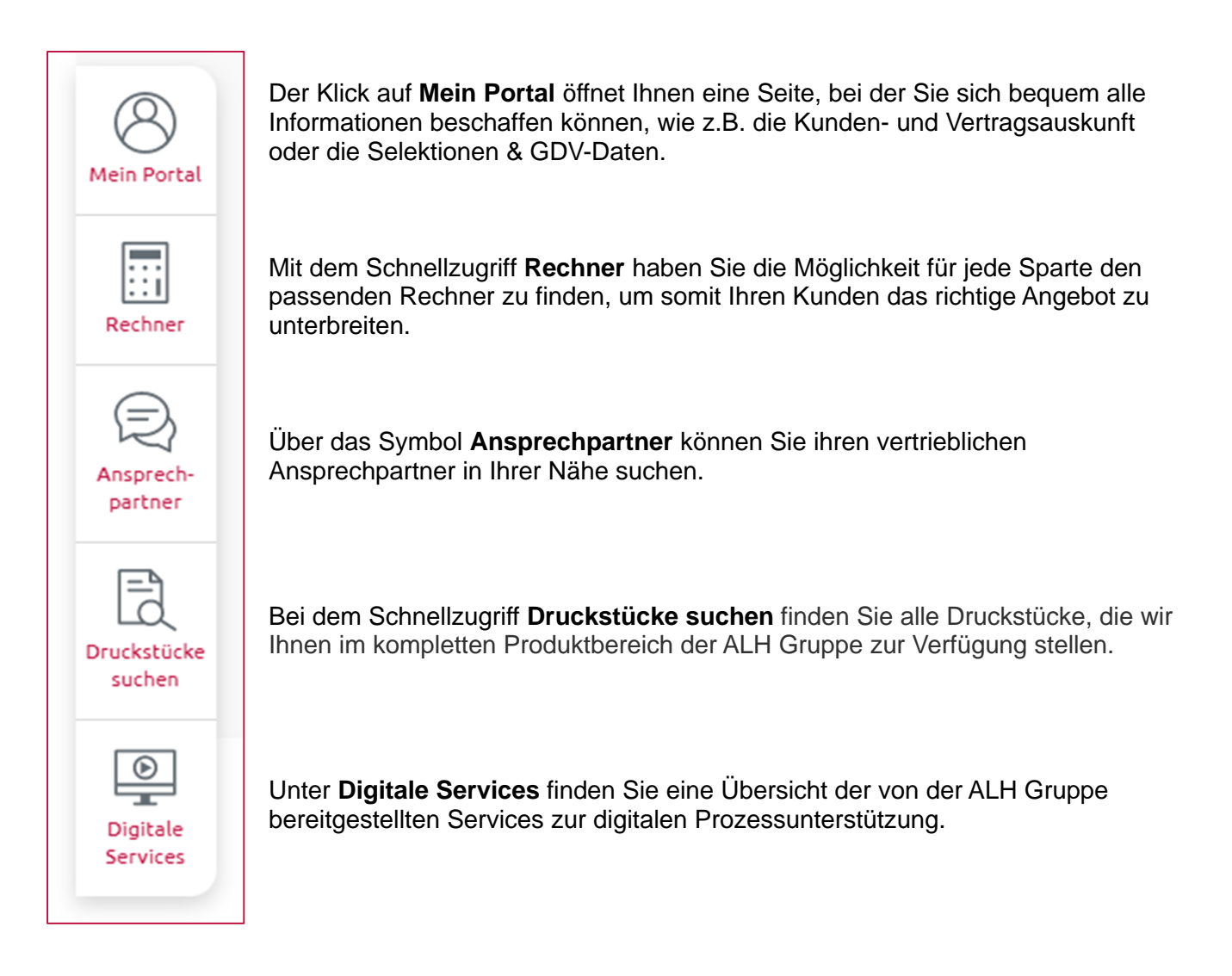

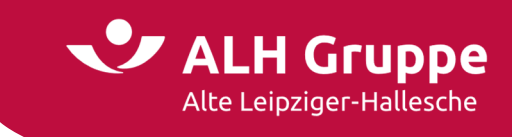

## Aufbau der Maske "Mein Portal"

Nach dem erfolgreichen Login gelangen Sie auf die Maske Mein Portal

| Alte Leipziger-Hallesche → Wolfram Jeschke → 171441001 | 2 → Abmelden                                             |
|--------------------------------------------------------|----------------------------------------------------------|
| Startseite Leben Kranken Sach Bauspar Investment S     | ervice Mein Portal                                       |
| 5 Start > Mein Portal                                  |                                                          |
| /ein Portal                                            |                                                          |
| > E-Mail                                               |                                                          |
| > Kunden- und Vertragsauskunft                         | → mehr                                                   |
| > Selektionen & GDV-Download 9                         |                                                          |
| > Produktion-und-Vergütung                             | 20                                                       |
| > Einstellungen                                        |                                                          |
| > Abmelden Suche nach Versicherungsnehme               | r, Hauptversicherten oder (mit-) versicherten Personen 🛞 |
| Vornama'                                               |                                                          |
| Bei vertrieblichen Fragen wenden Sie                   |                                                          |
| → Ansprechpartner                                      | t mm iiii 🗖                                              |
| Geburtsdatum:                                          | erungsnehmers/Hauntversicherten                          |
|                                                        |                                                          |
| Straße Nr.:                                            |                                                          |
| PLZ/Ort:                                               |                                                          |
| Land:                                                  | Deutschland 🗸                                            |
|                                                        |                                                          |
|                                                        | SUCHEN                                                   |
|                                                        |                                                          |
|                                                        |                                                          |
|                                                        |                                                          |
|                                                        |                                                          |

Hier werden die einzelnen Bereiche und Funktionen der Maske kurz erläutert:

| 0 | Name des aktuell angemeldeten Benutzers einschl. Verbund-Vermittler-Nummer            |
|---|---------------------------------------------------------------------------------------|
| 2 | Mit Abmelden verlassen Sie den geschlossenen Bereich des Vermittlerportals            |
| 3 | In der Menüleiste können Sie direkt zu Informationen der einzelnen Sparten wechseln   |
| 4 | In der Direktsuche wird schnell mit Vertrags-Nr., Name od. Kfz-Kennzeichen gesucht    |
| 5 | Der aktuelle Pfad der Navigation wird hier angezeigt (Breadcrumb)                     |
| 6 | Dies ist das Menü mit weiteren Funktionen, die auf den Folgeseiten erläutert werden   |
| 0 | Die für den Benutzer zuständigen vertrieblichen Ansprechpartner werden hier angezeigt |
| 8 | Der aktuelle E-Mail Posteingang wird angezeigt und Sie können ins Postfach wechseln   |
| 9 | Vollständige Suchmaske für die Kunden- und Vertragsauskunft für diverse Suchkriterien |

9 / 28 Handbuch für das Vermittlerportal – Stand: September 2022 Ansprechpartner: Vertriebsentwicklung (VE-pq) - VMP-Service, Telefon: 06171/66-4444 Mail: service@vermittlerportal.de

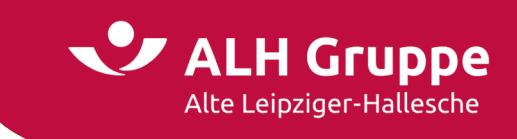

## Mail Postfach (gesicherte Kommunikation)

Die E-Mail-Funktion des geschlossenen Bereichs im Vermittlerportal ermöglicht Ihnen die sichere Kommunikation und Datenaustausch zwischen Ihnen und den Mitarbeitern der ALH Gruppe.

Unter dem Reiter **Posteingang** können Sie Ihre kompletten E-Mails einsehen und aufrufen. Diese sind in der Liste sortierbar. Sie können den Absender, den Betreff, das Datum des Eingangs sowie die Größe der E-Mail erkennen. Falls der E-Mail eine Anlage beigefügt ist, wird dies mit dem Symbol einer Büroklammer gekennzeichnet.

Für die Speicherung Ihrer E-Mails steht Ihnen ein begrenzter Speicherplatz von 100 MB zur Verfügung. Wie viel Sie bereits verbraucht haben, wird Ihnen angezeigt.

| Startseite L                             | Leben Klanken                | Cach Ba    |                                         | Service Main Pertal              |                                                                         |                    |                | Vortragenummer |
|------------------------------------------|------------------------------|------------|-----------------------------------------|----------------------------------|-------------------------------------------------------------------------|--------------------|----------------|----------------|
|                                          |                              | Start > Me | in Portal > F-Mail > Postein            |                                  |                                                                         |                    |                | veru aganammer |
|                                          |                              | Destain    | E N                                     | 4-11-                            |                                                                         |                    |                |                |
| /iait                                    |                              | Postein    | gang   1 neue E-M                       | halls                            |                                                                         |                    |                |                |
| Posteingang                              |                              | Die E-Mail | Funktion im Vermittlerp                 | ortal ermöglicht einen verschlü: | sselten und somit sicheren Datenaustausch zwischen Ihnen und dem ALTE   | LEIPZIGER - HALLI  | ESCHE Konzern. |                |
| E-Mail schreib                           | ben                          | Dieses We  | bmail Postfach dient nich               | ht der dauerhaften Archivierung  | ihrer Nachrichten. Bitte beachten Sie, dass Emails nach 150 Tagen autom | atisch gelöscht we | rden.          |                |
| E-Mail gesend                            | det                          |            |                                         |                                  |                                                                         |                    |                |                |
| E-Mails gelöse                           | scht                         |            | Von                                     |                                  | Betreff                                                                 | D                  | Datum          | Größe          |
| Spamverdach                              | ht                           |            | → news@finanzprax                       | kis.info                         | Ab wann verdienen Sie und Ihre Kunden im                                |                    | 29.08.22       | 72 KB          |
|                                          |                              |            | → claudia.rau@alte-le                   | eipziger.de                      | Anfrage zur Reiserücktrittkostenversicher                               | 0                  | 17.08.22       | 1245 KB        |
|                                          |                              |            | → claus.schaefer@sci                    | haefer-kelkhe                    | Angebot                                                                 | 0                  | 08.08.22       | 2864 KB        |
|                                          |                              |            | A flashe delethalte l                   | lalozioar da                     | Beratung Neuvertrag Leben gewünscht                                     | (A)                | 01.08.22       | 16 KB          |
| i vertrieblichen                         | Fragen wenden Sie            |            | <ul> <li>nonan.deisigiaite-t</li> </ul> | reipzigende                      |                                                                         | · · · · ·          |                |                |
| ei vertrieblichen I<br>ch bitte an einen | Fragen wenden Sie<br>n Ihrer |            | → test.wj@ao.al-h.de                    | terpaigende<br>t                 | Sichere Nachricht: Microsoft Outlook-Test                               |                    | 01.08.22       | 1 KB           |

**Achtung:** Sie können neue E-Mails nur empfangen und versenden, wenn genug freier Speicherplatz vorhanden ist. Um wieder freien Speicherplatz zu erhalten, müssen auch nicht mehr benötigte E-Mails endgültig aus dem Ordner **E-Mails gelöscht** entfernt werden.

Dieses Webmail Postfach dient **nicht** der dauerhaften Archivierung Ihrer Nachrichten. Bitte beachten Sie, dass E-Mails nach 60 Tagen automatisch gelöscht und in den Ordner **E-Mails gelöscht** verschoben werden. Nach weiteren 90 Tagen werden die E-Mails <u>endgültig</u> aus diesem Ordner gelöscht.

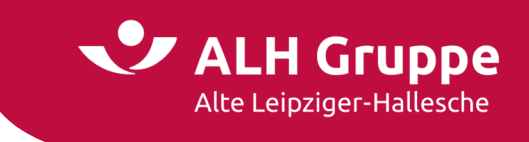

## Weitere E-Mail-Funktionen

Auf dem Menüpunkt **E-Mails schreiben** können Sie sicher mit den Mitarbeitern der ALH Gruppe kommunizieren. Sie wählen die Gesellschaft, an die Sie eine E-Mail schreiben möchten und wählen dann einen vorbelegten Betreff aus.

Falls Sie einen Empfänger mit seiner persönlichen E-Mail-Adresse anschreiben möchten, wählen Sie in der Zeile Betreff die Kategorie **Individuell** aus und geben danach dessen persönliche Mailadresse ein.

Zusätzlich können Sie den Betreff eigenständig benennen. In Abhängigkeit der Sparte werden weitere Felder für zusätzliche Informationen angeboten.

Im Feld **Ihre Mitteilung** können Sie ebenfalls noch mehrere nützliche Informationen angeben und Ihr Anliegen ausführlich schildern.

| ALH Gruppe<br>Alte Leipziger-Hallesche                                                 | → Wolfram Jeschke Testkonto → 💌                                                                |                             |                                                                                                    | → Abmelden                                  |
|----------------------------------------------------------------------------------------|------------------------------------------------------------------------------------------------|-----------------------------|----------------------------------------------------------------------------------------------------|---------------------------------------------|
| Startseite Leben Kranken                                                               | Sach Bauspar Investment Se                                                                     | rvice Mein Portal           |                                                                                                    | Vertragsnummer                              |
| ]                                                                                      | Start > Mein Portal > E-Mail > E-Mail schrei                                                   | en                          |                                                                                                    |                                             |
| E-Mail                                                                                 | Neue E-Mail schreiben                                                                          |                             |                                                                                                    |                                             |
| Posteingang                                                                            | Die F-Mail-Funktion im Vermittlernortal                                                        | rmöglicht einen verschlüs   | sselten und somit sicheren Datenaustausch zwischen Ihnen und dem AITE I FIPZIGER - HAI I FSCHE Konzern |                                             |
| E-Mail schreiben                                                                       | Dieses Webmail Postfach dient nicht der                                                        | dauerhaften Archivierung    | ihrer Nachrichten. Bitte beachten Sie, dass Emails nach 150 Tagen automatisch gelöscht werden.         |                                             |
| <ul> <li>E-Mail gesendet</li> </ul>                                                    |                                                                                                |                             |                                                                                                    |                                             |
| <ul> <li>E-Mails gelöscht</li> </ul>                                                   | Cocollectoafth                                                                                 |                             | AL - Sach                                                                                              | ×                                           |
| <ul> <li>Spamverdacht</li> </ul>                                                       | Gesetischart-                                                                                  |                             | AL-Sati                                                                                                | •                                           |
|                                                                                        | betteri . Qu                                                                                   |                             |                                                                                                    | ÷                                           |
| Bei vertrieblichen Fragen wenden Sie<br>sich bitte an einen Ihrer<br>→ Ansprechpartner | Erganzung zum Betrern:<br>Weitere Angaben                                                      |                             | Anrrage Neues Kr2                                                                                      |                                             |
|                                                                                        | Versicherungsnummer:                                                                           |                             | 01-810-123456                                                                                          |                                             |
|                                                                                        | Wenn Ihnen die oben gewünschten                                                                | aten nicht vorliegen, bitte | e folgende Ängaben zum Versicherungsnehmer vornehmen:                                                  |                                             |
|                                                                                        | Vorname:                                                                                       |                             | willi                                                                                                  |                                             |
|                                                                                        | Nachname:                                                                                      |                             | Muster                                                                                                 |                                             |
|                                                                                        | Straße Nr.:                                                                                    |                             | Hinter der Hecke 5                                                                                     |                                             |
|                                                                                        | PI Z/Ort-                                                                                      |                             | 12345 Irgendwo                                                                                         |                                             |
|                                                                                        | KEZ Kennzeichen:                                                                               |                             | IR-WM 777                                                                                              |                                             |
|                                                                                        | Ihre Mitteilung                                                                                |                             |                                                                                                    |                                             |
|                                                                                        | Herr Will Muster wünscht ein<br>Anlage:<br>alle Fahrzeugdetalls<br>Viele Grüße<br>Max Testmann | ungebot für sein neues      | KFZ.                                                                                                   |                                             |
|                                                                                        | * Pflichtfeid                                                                                  |                             | DATEI ANHÄNGEN                                                                                         | max. 5 MB pro Detei<br>max. 30 MB insgesamt |
|                                                                                        |                                                                                                |                             |                                                                                                    | SENDEN                                      |

Sie haben auch die Möglichkeit, eine oder mehrere Dateien als Anlage anzuhängen, wobei die maximale Größe einer einzelnen Datei auf 5 MB begrenzt ist. Insgesamt dürfen max. 30 MB angehängt werden.

Am Ende betätigen Sie den Button **Senden**, um Ihre E-Mail an den zuständigen Fachbereich bzw. persönlichen E-Mail-Empfänger zu versenden.

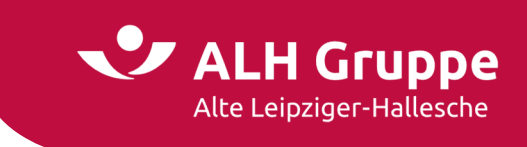

Bei dem Punkt **E-Mails gesendet** sehen Sie alle Ihre gesendeten E-Mails.

Auch hier gilt, dass Ihre gesendeten E-Mails nach 60 Tagen in den Ordner **E-Mails gelöscht** verschoben und nach weiteren 90 Tagen endgültig gelöscht werden.

| E-Mail                                                                                 | Gesendete Mails                                     |                                          |    |          |                  |
|----------------------------------------------------------------------------------------|-----------------------------------------------------|------------------------------------------|----|----------|------------------|
| > Posteingang                                                                          |                                                     |                                          |    |          |                  |
| <ul> <li>E-Mail schreiben</li> </ul>                                                   | An An                                               | Betreff                                  | Û  | Datum    | Größe            |
| E-Mail gesendet                                                                        | ☐ → wolfram.jeschke@web.de                          | Individuell (Frage zum Vermittlerportal) |    | 06.09.22 | 1 KB             |
| <ul> <li>E-Mails gelöscht</li> </ul>                                                   | -                                                   |                                          |    |          |                  |
| > Spamverdacht                                                                         | Speicherplatz: ③                                    |                                          |    |          |                  |
|                                                                                        | Ihnen zur Verfügung stehender Speicherplatz: 501 MB |                                          |    |          |                  |
| Bei vertrieblichen Fragen wenden Sie<br>sich bitte an einen Ihrer<br>→ Ansprechpartner | ini verbiauciter speicierpiacz. 7 mb                |                                          | LÖ |          | E-MAIL SCHREIBEN |

In **E-Mails gelöscht** sehen Sie die von Ihnen gelöschten E-Mails, sowie die E-Mails, die nach 60 Tagen automatisch dorthin verschoben werden.

| > Posteingang                                  | 00000                              |                                                                                        |                                             |          |          |                  |
|------------------------------------------------|------------------------------------|----------------------------------------------------------------------------------------|---------------------------------------------|----------|----------|------------------|
| E-Mail schreiben                               |                                    | Von                                                                                    | Retroff                                     |          | Datum    | Größe            |
| > E-Mail gesendet                              |                                    | → Dokumentenservice@Alte-Leipz                                                         | ALTE LEIPZIGER - Korrespondenz zu 01-119    | <u>n</u> | 26.08.22 | 169 KB           |
| E-Maile gelörcht                               |                                    | → wolfram.jeschke@web.de                                                               | Test von web.de geschrieben                 | Q        | 01.08.22 | 7 KB             |
| 0 Children gelosche                            |                                    | → VE@Alte-Leipziger.de                                                                 | Online Tarifvergleich - Alte Leipziger im M |          | 18.07.22 | 15 KB            |
| <ul> <li>Spamverdacht</li> </ul>               |                                    | → VE@Alte-Leipziger.de                                                                 | Lead Management Prozess - Neue Infos un     | Q        | 13.07.22 | 373 KB           |
|                                                |                                    | → VE@Alte-Leipziger.de                                                                 | Drucksachenbestellung                       | 0        | 07.07.22 | 99 KB            |
| Bei vertrieblichen Eragen wenden Sie           |                                    | → VE@Alte-Leipziger.de                                                                 | Aktualisierung der Informationen im Vermi   |          | 01.07.22 | 23 KB            |
| sich bitte an einen Ihrer<br>→ Ansprechpartner | Speiche<br>Ihnen zur<br>Ihr verbra | rplatz: ()<br>Verfügung stehender Speicherplatz: 501 MB<br>auchter Speicherplatz: 7 MB |                                             | LÖ       | SCHEN    | E-MAIL SCHREIBEN |

In den Ordner **Spamverdacht** kommen alle E-Mails, welche vom System als Spam-Mails erkannt werden. Schauen Sie gelegentlich in den Ordner hinein, um zu vermeiden, dass wichtige E-Mails versehentlich als Spam-Mails erkannt und dorthin verschoben werden. Löschen Sie den Inhalt dieses Ordners ebenfalls in regelmäßigen Abständen, damit Ihre Postfachkapazität nicht zu sehr hiervon blockiert wird.

| E-Mail                               | Spamv                                   | verdacht                                                                                 |                                                  |                                                                                                    |          |              |
|--------------------------------------|-----------------------------------------|------------------------------------------------------------------------------------------|--------------------------------------------------|----------------------------------------------------------------------------------------------------|----------|--------------|
| > Posteingang                        | Bitte infe                              | ormieren Sie uns, wenn hier E-Mails abgelegt werden, die :                               | Sie nicht als Spam-E-Mail einstufen.             |                                                                                                    |          |              |
| <ul> <li>E-Mail schreiben</li> </ul> |                                         |                                                                                          |                                                  |                                                                                                    |          |              |
| > E-Mail gesendet                    | Sie errei                               | chen den vermittierportai-service unter (06171) 66-4444 (                                | service@vermittlerportal.de                      |                                                                                                    |          |              |
| <ul> <li>E-Mails gelöscht</li> </ul> | Ergebnis                                | sse 1 - 10 von 22                                                                        |                                                  |                                                                                                    |          | KK K 1 2 3 ≯ |
| Spamverdacht                         |                                         |                                                                                          |                                                  |                                                                                                    |          |              |
|                                      |                                         | Von                                                                                      | Betreff                                          | U                                                                                                    | Datum    | Größe        |
| Del verbieklisker Franze verden die  |                                         | → oqryhhp@ibilingers.hz.cz                                                               | [Checked: H-51A] psCreme zur Beseitigung         | U                                                                                                    | 05.09.22 | 96 K         |
| sich bitte an einen Ihrer            |                                         |                                                                                          | [Checked: H-STA] ps50 % auf inten ersten E       |                                                                                                    | 05.09.22 | 30 K         |
| → Ansprechpartner                    |                                         | enyanrq@ibiungers.nz.cz                                                                  | [Checked: H-STA] pshochkonzentriertes Ca         | U                                                                                                    | 04.09.22 | 961          |
| ·                                    |                                         | indesfu@biacacramo.ou                                                                    | [Checked: H-STA] ps5tatus - simplifient arrived. |                                                                                                    | 01.09.22 | 221          |
|                                      |                                         | → info@greenshoise email                                                                 | [Checked: H-STA] pshochdosierce Kombina          | U                                                                                                    | 30.09.22 | 504          |
|                                      |                                         |                                                                                          | [Checked: H-STA] psVergessen Sie eine Affäre     |                                                                                                    | 30.08.22 | 141 6        |
|                                      |                                         | → info@ime-europe.eu                                                                     | only 10 days left until Investment Manage        | 0                                                                                                    | 29.08.22 | 150 1        |
|                                      |                                         | → itoumbd@finsky-palace.radio.                                                           | [Checked: H-STA] psAusschließlich 100% O         | n in the second second s | 29.08.22 | 58           |
|                                      |                                         | → Dominik.kruger440178@lnkng                                                             | [Checked: H-STA] psDas wusstest du sicher        | 0                                                                                                    | 27.08.22 | 71           |
|                                      | <b>Speiche</b><br>Ihnen zu<br>Ihr verbr | rplatz: ()<br>r Verfügung stehender Speicherplatz: 501 MB<br>auchter Speicherplatz: 7 MB |                                                  | jā ja kara kara kara kara kara kara kara k                                                                                                    |          |              |

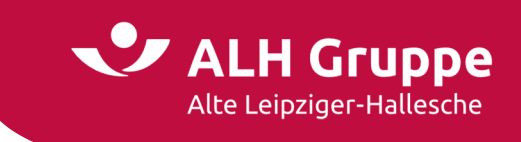

## Suche nach Kunden, Verträge und Schäden

Um an Informationen zu einem Kunden und seinen Verträgen zu gelangen, suchen Sie am besten in der detaillierten (vollständigen) Suchmaske.

| Kunden-/Vertrags-/Schadensuche                |                                          |        |
|-----------------------------------------------|------------------------------------------|--------|
| Suche nach Versicherungsnehmer, Hauptversiche | rten oder (mit-) versicherten Personen 🛞 |        |
| Vorname:                                      |                                          |        |
| Nachname/Firma:                               |                                          |        |
| Geburtsdatum:                                 | tt.mm.jjjj                               |        |
| Suche nach Anschrift des Versicherungsnehmers | /Hauptversicherten                       |        |
| Straße Nr.:                                   |                                          |        |
| PLZ/Ort:                                      |                                          |        |
| Land:                                         | Deutschland 🗸                            |        |
|                                               |                                          | SUCHEN |

Sie können im Reiter **Kunden** nach Vorname, Nachname/Firma, Geburtsdatum oder nach der Anschrift suchen. Sie haben die Möglichkeit, Eingabefelder beliebig miteinander zu kombinieren, je nachdem welche Information Ihnen vorliegt (z. B. Vorname und PLZ).

Auch können Sie nicht bekannte Bestandteile eines Namens mit dem Joker-Zeichen "\*" kombinieren.

Bei Eingabe der Namens \*Müller\* würde in der Trefferliste auch ein **Burgsmüller**, oder auch ein **Müller-Lüdenscheid** gefunden werden. Interessant ist diese Funktion, wenn es sich um einen Firmennamen handelt, bei dem nicht bekannt ist, wie dieser bei uns in der Datenbank gespeichert wurde.

So wird z.B. die Firma Karl Müller und Söhne oHG bei Eingabe von \*Müller\* gefunden, nicht aber wenn beim Firmennamen lediglich Müller & Söhne eingegeben wurde.

Gleiches gilt bei Eingabe einer **Vertragsnummer** oder **Schadensnummer**. Bei Eingabe von \*123456\* wird auch der Vertrag 05-810-123456 gefunden.

| Kunden-/Vertrags-/Schadensuche |        |
|--------------------------------|--------|
| Kunden <u>Verträge</u> Schäden |        |
| Suche nach Nummer              |        |
| Vertragsnummer                 | v      |
|                                | SUCHEN |
| Suche nach Risikoanschrift 🕼   |        |
| Straße Nr.:                    |        |
| PLZ/Ort:                       |        |
|                                | SUCHEN |

Bei der Schadensnummer handelt es sich um die Vertragsnummer, wobei die Ziffern 0001 (für den ersten Schaden) angehängt wird.

Für jeden weiteren Schaden zu dieser Vertragsnummer erhöht sich die Ziffernfolgen entsprechend.

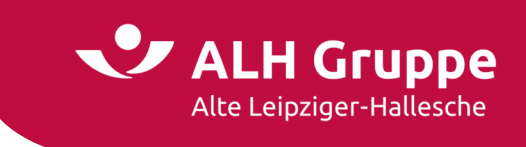

Wird in der Suchmaske z.B. bei Vorname **Nicole** und beim Nachnamen **Sch**\* eingegeben, könnte folgende Trefferliste erscheinen.

Hier wird die Kundin 1x als **Versicherungsnehmerin/Hauptversicherte** gefunden und darüber hinaus 3x als **Versicherte Person** mit den entsprechenden Vertragsnummern.

Bitte beachten Sie dabei, dass es u.U. auch möglich ist, dass der Name nur als Mitversicherte Person erscheint, wenn der Vertrag auf den Namen einer anderen Person als Versicherungsnehmer läuft.

| Alte                                                                                                    | te Leipziger-                                                                     | -Hallesche | → v             | olfram Jeschk                                                                               | e Testkonto 🔿 📄                       | - C                                             |                                                                   |                                                                                                    |                                                                                                    |                                                   | → Abmeld                                     |
|----------------------------------------------------------------------------------------------------|-----------------------------------------------------------------------------------|------------|-----------------|---------------------------------------------------------------------------------------------|---------------------------------------|-------------------------------------------------|-------------------------------------------------------------------|----------------------------------------------------------------------------------------------------|----------------------------------------------------------------------------------------------------|---------------------------------------------------|----------------------------------------------|
| Startseite                                                                                                    | Leben                                                                             | Kranken    | Sach            | Bauspar                                                                                     | Investment                            | Service                                         | Mein Portal                                                       |                                                                                                    |                                                                                                    |                                                   | <ul> <li>Vertragsnummer</li> </ul>           |
|                                                                                                    |                                                                                   |            | Star            | t > Mein Portal                                                                             | > Kunden- und Ve                      | rtragsauskunf                                   | t > Kunden                                                        |                                                                                                    |                                                                                                    |                                                   |                                              |
| Kunden- und Ve                                                                                                    | /ertragsausk                                                                      | kunft      | Ku              | nden                                                                                        |                                       |                                                 |                                                                   |                                                                                                    |                                                                                                    |                                                   |                                              |
| Kunden                                                                                                    |                                                                                   |            | 1 6-            | andenir für die                                                                             | Sucha pach Nach                       | name Sche 14                                    | oroame Nicele Land                                                | D in der Anricht "Verricherungen                                                                                                    | abmar/Hauphierricharter"                                                                                                    |                                                   |                                              |
| Verträge                                                                                                    |                                                                                   |            |                 | geonis rui ule                                                                              | Suche Hach Nach                       | name sen-, vi                                   | orname <b>Hicote</b> , cand                                       | Finder Ansiche Versicherungsn                                                                                                    | enneynaupoversionercer                                                                                                    |                                                   |                                              |
| > Schäden                                                                                                    |                                                                                   |            | _               |                                                                                             |                                       |                                                 |                                                                   |                                                                                                    |                                                                                                    |                                                   |                                              |
| > Mahnunge                                                                                                    | en                                                                                |            | 1               | rsicherungsn<br>uptversicher                                                                | ehmer/<br>ter                         |                                                 |                                                                   | Straße                                                                                                    | PLZ, Ort                                                                                                    | Geburtsdatum                                      |                                              |
|                                                                                                    |                                                                                   |            |                 |                                                                                             |                                       |                                                 |                                                                   |                                                                                                    |                                                                                                    |                                                   |                                              |
| > Schriftwed                                                                                                    | echsel                                                                            |            |                 | Schellen, Ni                                                                                | cole                                  |                                                 |                                                                   | str. 34                                                                                                    | 61381 Friedrichsdorf                                                                                                    | 01                                                |                                              |
| <ul> <li>Schriftwed</li> <li>Mitteilung</li> </ul>                                                                                                    | echsel<br>gen                                                                     |            |                 | Schellen, Ni                                                                                | cole                                  |                                                 |                                                                   | str. 34                                                                                                    | 61381 Friedrichsdorf                                                                                                    | 01                                                |                                              |
| <ul> <li>Schriftwec</li> <li>Mitteilunge</li> <li>Neuanträg</li> </ul>                                                                                                    | echsel<br>gen<br>ige                                                              |            | -               | Sch <b>eine</b> , Ni                                                                        | cole                                  |                                                 |                                                                   | str. 34                                                                                                    | 61381 Friedrichsdorf                                                                                                    | 01                                                |                                              |
| <ul> <li>Schriftwec</li> <li>Mitteilung</li> <li>Neuanträg</li> <li>Vertragsbe</li> </ul>                                                                                                    | echsel<br>gen<br>ige<br>bearbeitung                                               | i i        | →<br>Ve         | Sch <b>eine</b> , Ni                                                                        | Personen                              |                                                 |                                                                   | str. 34                                                                                                    | 61381 Friedrichsdorf                                                                                                    | 01                                                |                                              |
| <ul> <li>Schriftwec</li> <li>Mitteilunge</li> <li>Neuanträg</li> <li>Vertragsbe</li> <li>Stornorisik</li> </ul>                                                                                                    | echsel<br>gen<br>ige<br>bearbeitung<br>iken                                       | ,          | Ve              | Schallen, Ni                                                                                | Personen                              |                                                 |                                                                   | str. 34                                                                                                    | 61381 Friedrichsdorf                                                                                                    | 01                                                |                                              |
| <ul> <li>Schriftwec</li> <li>Mitteilunge</li> <li>Neuanträg</li> <li>Vertragsbe</li> <li>Stornorisik</li> </ul>                                                                                                    | echsel<br>gen<br>ige<br>bearbeitung<br>iken                                       |            | Ve<br>3 Er      | Schallen, Ni<br>rsicherte I<br>gebnisse für d                                               | Personen                              | me der versici                                  | herten Person <mark>Sch*</mark> , V                               | orname der versicherten Person                                                                                                    | 61381 Friedrichsdorf                                                                                                    | 01                                                |                                              |
| Schriftwec     Mitteilung     Neuanträg     Vertragsbe     Stornorisik Bei vertrieblicht                                                                                                    | echsel<br>gen<br>ige<br>bearbeitung<br>iken<br>hen Fragen                         | wenden Sie | Ve<br>3 Er      | Sch <b>einer</b> , Ni                                                                       | Personen                              | me der versici                                  | herten Person <b>Sch*</b> , V                                     | orname der versicherten Person                                                                                                    | 61381 Friedrichsdorf<br>Nicole in der Ansicht "(Mit-)versicherte Persor                                                                  | 01                                                | Spalten ändern 🔻                             |
| > Schriftwec     > Mitteilung     > Neuanträg     > Vertragsbe     > Stornorisik Bei vertrieblicht sich bitte an ein     → Ansprechpar                                                                               | echsel<br>gen<br>bearbeitung<br>iken<br>hen Fragen<br>inen Ihrer<br>artner        | wenden Sie | →<br>Ve<br>3 Er | Sch <b>einer,</b> Ni                                                                        | Personen<br>ie Suche nach Nau         | me der versici<br>(Mit-)                        | herten Person <mark>Sch*</mark> , V<br>versicherte                | orname der versicherten Person                                                                                                    | 61381 Friedrichsdorf  Nicole in der Ansicht "(Mit-)versicherte Person Versicherungsnehmer/                                               | n*                                                | Spatten ändern 💌                             |
| > Schriftwec     > Mitteilung     > Neuanträg     > Vertragsbe     > Stornorisik Bei vertriebliche sich bitte an ein     → Ansprechpar                                                                               | echsel<br>gen<br>bearbeitung<br>iken<br>hen Fragen<br>inen Ihrer<br>artner        | wenden Sie | →<br>Ve<br>3 Er | Schallen, Ni<br>rsicherte I<br>gebnisse für d                                               | Personen<br>ie Suche nach Nau         | me der versici<br>(Mit-)<br>Perso               | herten Person <b>Sch*</b> , V<br>versicherte<br>n                 | orname der versicherten Person<br>Geburtsdatum                                                                                                    | 61381 Friedrichsdorf<br>Nicole in der Ansicht "(Mit-)versicherte Person<br>Versicherungsnehmer/<br>Hauptversicherter                     | n"<br>Sparte                                      | Spalten åndern ▼<br>Status                   |
| <ul> <li>&gt; Schriftwec</li> <li>&gt; Mitteilung</li> <li>&gt; Neuanträg</li> <li>&gt; Vertragsbe</li> <li>&gt; Stornorisik</li> <li>Bei vertrieblichs</li> <li>sich bitte an ein</li> <li>→ Ansprechpar</li> </ul> | echsel<br>gen<br>ige<br>bearbeitung<br>iken<br>hen Fragen<br>inen Ihrer<br>artner | wenden Sie | →<br>Ve<br>3Er  | Scheiner, Ni<br>rsicherte I<br>gebnisse für d<br>ertrag                                     | Personen<br>ie Suche nach Nau<br>4000 | me der versici<br>(Mit-)<br>Perso<br>Sch        | herten Person Sch*, V<br>versicherte<br>n<br>. Nicole             | str. 34 Orname der versicherten Person Ceburtsdatum 01                                                                                                    | 61381 Friedrichsdorf<br>Nicole in der Ansicht "(Mit-)versicherte Person<br>Versicherungsnehmer/<br>Hauptversicherter<br>-> Sch           | n"<br>Sparte<br>Privatschutzversicherung          | Spalten ändern 🔻<br>Status<br>aktiv          |
| <ul> <li>&gt; Schriftwec</li> <li>&gt; Mitteilung</li> <li>&gt; Neuanträg</li> <li>&gt; Vertragsbe</li> <li>&gt; Stornorisik</li> <li>Bei vertrieblichtsich bitte an ein</li> <li>→ Ansprechpat</li> </ul>           | schsel<br>gen<br>ige<br>bearbeitung<br>iken<br>hen Fragen<br>inen Ihrer<br>artner | wenden Sie | →<br>Ve<br>3Er  | schemen, Ni<br>rsicherte I<br>gebnisse für d<br>ertrag<br>0003082012<br>1836364<br>26508220 | Personen<br>ie Suche nach Nau         | me der versici<br>(Mit-)<br>Perso<br>Sch<br>Sch | herten Person <b>Sch*</b> , V<br>versicherte<br>n<br>, Nicole<br> | orname der versicherten Person<br>Ceburtsdatum<br>01.2<br>01.2<br>01. | 61381 Friedrichsdorf  Nicole in der Ansicht "(Mit-)versicherte Person Versicherungsnehmer/ Hauptversicherter  Schem Nicole  Schem Nicole | n"  Sparte Privalschutzversicherung Leben Kristen | Spalten ändern V<br>Status<br>aktiv<br>aktiv |

Durch Klick auf den Namen wird die Kundenmaske des Versicherungsnehmers geöffnet.

| nrede                                                            | Frau                                                |                          |                                                                   |                                                                 |
|------------------------------------------------------------------|-----------------------------------------------------|--------------------------|-------------------------------------------------------------------|-----------------------------------------------------------------|
| ame:                                                             | Nicole Sch                                          |                          |                                                                   |                                                                 |
| nschrift:                                                        | str. 34, D-61381 Friedrichsdorf                     |                          |                                                                   |                                                                 |
| ieburtsdatum:                                                    | 01.                                                 |                          |                                                                   |                                                                 |
| elefon (Privat):                                                 |                                                     | Telefon (Mobil):         |                                                                   |                                                                 |
| elefax:                                                          |                                                     | Endkundenzugang:         | EKS                                                               | 945\W0                                                          |
|                                                                  |                                                     |                          |                                                                   |                                                                 |
| erträge im Überblick                                             |                                                     |                          |                                                                   |                                                                 |
| rträge im Überblick<br>/ertrag                                   | Sparte/Produkt                                      | Status                   | Beginn & Ablauf                                                   | Beitrag/Zahlweise                                               |
| rträge im Überblick<br>ertrag<br>→ 00030820124000                | Sparts/Produkt<br>Privätschutzversicherung          | Status<br>aktiv          | Beginn & Ablauf<br>26.06.2018- 26.06.2023                         | Beitrag/Zahlweise<br>187,30 EUR/jährlich                        |
| erträge im Überblick<br>/ertrag<br>→ 00030820124000<br>→ 1836364 | Sparte/Produkt<br>Privatschutzversicherung<br>Leben | Status<br>aktiv<br>aktiv | Beginn & Ablauf<br>26.06.2018-26.06.2023<br>01.04.1998-01.04.2034 | Beitrag/Zahlweise<br>187,30 EUR/jährlich<br>613,55 EUR/jährlich |

Hier gelangen Sie auch zu weiteren Funktionen zum Kunden, z.B.:

- Beantragung einer elektronischen Versicherungsbestätigung (EVB) f
  ür Kfz
- Verzweigung in die Angebotsrechner der einzelnen Sparten, teilweise mit Übergabe der Kundendaten
- Möglichkeit der Änderung der Kundendaten (Anschrift, Name...)

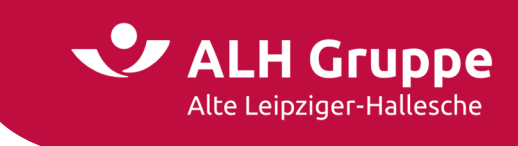

Bei der Auswahl einer Vertragsnummer wird sofort die Maske des Vertrags angezeigt.

2

| rtseite Leben Kranken        | Sach Bauspar      | Investment | Service | Mein Portal     |                         | ▼ Vertragsnummer |
|------------------------------|-------------------|------------|---------|-----------------|-------------------------|------------------|
|                              | Start > Mein Port | tal        |         |                 |                         |                  |
| in Portal                    | Vertrag           |            |         |                 |                         |                  |
| E-Mail                       | Aprada:           |            |         | From            |                         |                  |
| Kunden- und Vertragsauskunft | Name!             |            |         | Nicolo Sch      |                         |                  |
| Selektionen & GDV-Download   | Name.             |            |         | > Nicole Sch    | - 414 - 4- 4            |                  |
| Produktion-und-Vergütung     | Anschrift:        |            |         | istr. 34, D-613 | edrichsdorr             |                  |
| Einstellungen                | Geburtsdatum      |            |         | 01.             |                         |                  |
| Abmelden                     | Kundennumme       | er AL:     |         | 43914209        |                         |                  |
| Frank and the state          | Vertragsübers     | icht       |         |                 |                         |                  |
| n bitte an einen Ihrer       | VersNummer:       |            |         | 00030820124000  | Verbund-Vermittler-Nr.: | 382922004        |
| Ansprechpartner              | Beginn:           |            |         | 26.06.2018      | Ablauf:                 | 26.06.2023       |
|                              | Nettobeltrag:     |            |         | 187,30 EUR      | Bruttobeltrag:          | 221,53 EUR       |
|                              | Zahlweise:        |            |         | jährlich        | Hauptfälligkeit:        | 26.06.2022       |
|                              | Änderungsdati     | um:        |         | 26.06.2022      | Vertragsstatus:         | aktiv            |
|                              | Abgangsdatum      | c          |         |                 | Abgangsgrund:           |                  |
|                              | Mahnstufe:        |            |         |                 | Zahlungsweg:            | Lastschrift      |
|                              | Kontoinhaber:     |            |         |                 | IBAN:                   | DE               |
|                              | BIC:              |            |         | FFVBDEFFXXX     |                         |                  |
|                              | Annual Landard    | -1         |         |                 |                         |                  |
|                              | Auswant Bund      | ei         |         |                 |                         |                  |
|                              | Unfall   aktiv    |            |         |                 |                         |                  |
|                              | Haftpflicht P     | HV   aktiv |         |                 |                         |                  |
|                              |                   |            |         |                 |                         |                  |
|                              | Hausrat - VH      | V   aktiv  |         |                 |                         |                  |
|                              |                   |            |         |                 |                         |                  |

Hier werden neben den Kundendaten auch eine allgemeine **Vertragsübersicht** angezeigt. Bei **Bündelverträgen** werden die Details zu jeder Bündelsparte zusätzlich separat aufgeführt. Durch Aufklappen der einzelnen Fenster (>) gelangen Sie zu weiteren Details der Verträge.

| Auswahl Bündel                            |                    |                                              |                |
|-------------------------------------------|--------------------|----------------------------------------------|----------------|
| Unfall   aktiv                            |                    |                                              | ~              |
| Vertragsspezifische Daten - Unfall        |                    |                                              | ~              |
| Vertragsstatus:                           | aktiv              | Ausschlussdatum:                             |                |
| Gesamtbeitrag:                            | 102,60 EUR         | Bruttobeitrag:                               | 122,09 EUR     |
| Laufzeitrabatt (in %):                    | 0,00               | AVB:                                         | 10/16          |
| Besondere Vereinbarungen:                 | ja                 | Beitragsrückgewähr:                          |                |
| Beitragsregulierung:                      | nein               | Privat / Gewerbe:                            | Privat         |
| Deklaration:                              |                    | Produktform gültig ab:                       | 01/2018        |
| Referenz-Nr.:                             | UQYW8PV            | Abschlagsbetrag:                             | 14,70 EUR      |
| Zuschlagsbetrag:                          | 0,00 EUR           |                                              |                |
| Daten zur versicherten Person: Nicole Sch | D1.                |                                              | ~              |
| Tarif:                                    | Einzellunfall      | Deklaration:                                 | classic        |
| Name der VP:                              | Sch                | Geburtsdatum:                                | 01.            |
| Vorname der VP:                           | Nicole             | Geschlecht:                                  | weiblich       |
| Eintrittsalter:                           | 0                  | Altersgruppe:                                |                |
| Gefahrengruppe:                           | Gefahrengruppe A   | Nettobeitrag:                                | 102,60 EUR     |
| Deckungsumfang:                           | 24 Stunden-Deckung | Bes. Vereinbarung Fluggastrisiko:            |                |
| Kündigungsklausel:                        | nein               | Passives Kriegsrisiko:                       |                |
| Leistung Invalidität:                     | 68.000 EUR         | Beitragssatz Invalidität (in ‰):             | 0,00000        |
| Progressive Invalidität:                  | ja                 | Progressive Invalidität (in %):              | 500,00         |
| Beitrag Invalidität:                      | 96,00 EUR          | Leistung Invalidität ab (in %):              | 0,0000         |
| Gliedertaxe:                              | normal             | Mehrleistungsklausel:                        | nein           |
| Krankenhaustagegeld:                      | 23,20 EUR          | Beitragssatz Krankenhaustagegeld:            | 0,00000        |
|                                           |                    | Beitrag Krankenhaustagegeld:                 | 6,60 EUR       |
| Kosmetische Operationen:                  | 20.000 EUR         | Beitragssatz Kosmetische Operationen (in %): | 0,00000        |
|                                           |                    | Beitrag Kosmetische Operationen:             | 0,00 EUR       |
|                                           |                    |                                              |                |
|                                           |                    |                                              | SCHADEN MELDEN |
|                                           |                    |                                              |                |

Ist das Fenster der Sparte geöffnet, können Sie online über den Button einen Schaden melden.

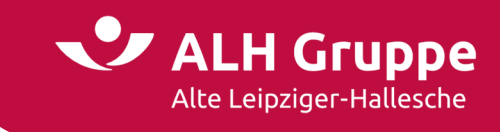

## Zusatzfunktionen auf der Vertragsmaske

Unterhalb der Vertragsübersicht finden Sie Buttons mit weiteren nützlichen Funktionen:

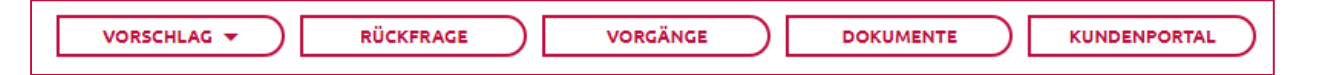

### Vorschlag:

Verzweigung in die Angebotsrechner der einzelnen Sparten, teilweise mit Übergabe der Kundendaten

### Rückfrage:

Hier haben Sie eine einfache Möglichkeit, eine Rückfrage (oder Information) zum Vertrag direkt an den zuständigen Fachbereich bzw. Sachbearbeiter zu senden. Die Vertragsdetails und Ihre Absenderangaben werden dabei automatisch übernommen. Optional können zusätzlich Anlagen übermittelt werden.

## Vorgänge:

Alle Vorgänge zu diesem Vertag werden hier mit dem entsprechenden Bearbeitungsstand und den dazugehörigen Dokumenten aufgeführt.

### Dokumente:

Alle Dokumente (Ausgangspost und ggf. auch Eingangspost / E-Mail) zu diesem Vertrag werden hier angezeigt. Allerdings kann es – je nach Berechtigung – auch Einschränkungen bei der Anzeige geben.

### Kundenportal:

Kunden haben die Möglichkeit, über die Kunden-App **fin4u**<sup>•</sup>) ihre Verträge einzusehen. Sie als Vermittler sehen in der Maske Kundenportal exakt die Informationen über den Vertrag, den auch Ihr Kunde über die App einsehen kann. Somit können Sie bei Gesprächen mit Ihren Kunden exakt auf diese Informationen antworten oder verweisen.

<sup>\*)</sup> die Kunden-App **fin4u** können Ihre Kunden auf mobilen Geräten installieren oder über einen Browser auf einem PC einsehen. Weitere Informationen finden Sie auf der Seite <u>www.fin4u.de</u>

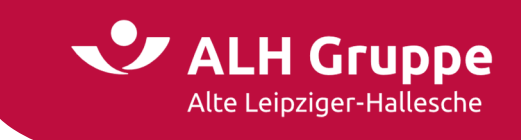

## Kunden- und Vertragsauskunft

Sie haben auch die Möglichkeit, über den Menüpunkt Kunden- und Vertragsauskunft auf die einzelnen Suchmasken für Kunden, Verträge und Schäden zu gelangen.

| Kunden- und Vertragsauskunft                                                           | Kunden-/Vertrags-/Schadensuche                                |                        |        |
|----------------------------------------------------------------------------------------|---------------------------------------------------------------|------------------------|--------|
| Kunden     Verträge                                                                    | Kunden Verträge Schäden                                       |                        |        |
| > Schäden                                                                              | Suche nach Versicherungsnehmer, Hauptversicherten oder (mit-) | ersicherten Personen 🛞 |        |
| > Mahnungen                                                                            | Vorname:                                                      |                        |        |
| > Schriftwechsel                                                                       | Nachname/Firma:                                               |                        |        |
| > Mitteilungen                                                                         | Geburtsdatum: tt.mm.jjjj                                      |                        |        |
| > Neuanträge                                                                           | Suche nach Anschrift des Versicherungsnehmers/Hauptversicher  | en 🚯                   |        |
| <ul> <li>Vertragsbearbeitung</li> </ul>                                                | Straße Nr.                                                    |                        |        |
| Stornorisiken                                                                          | PI Z/Ort:                                                     |                        |        |
| Bei vertrieblichen Fragen wenden Sie<br>sich bitte an einen Ihrer<br>→ Ansprechpartner | Land: Deutschland                                             | v                      | SUCHEN |

Auf der Suchmaske Verträge können Sie, außer nach einer (Einzel-) Vertragsnummer, auch nach anderen Kriterien suchen.

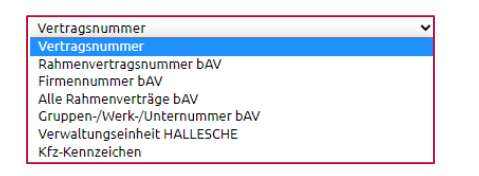

Zusätzlich wird auch die Suche nach einer (abweichenden) Risikoanschrift angeboten

| Kunden- und Vertragsauskunft                                                           | Kunden-/Vertrags-/Schadensuche |
|----------------------------------------------------------------------------------------|--------------------------------|
| > Kunden                                                                               | Kunden Verträge Schäden        |
| > Verträge                                                                             |                                |
| > Schäden                                                                              | Suche nach Nummer              |
| > Mahnungen                                                                            |                                |
| > Schriftwechsel                                                                       | Vertragsnummer V               |
| > Mitteilungen                                                                         | SUCHEN                         |
| > Neuanträge                                                                           |                                |
| > Vertragsbearbeitung                                                                  | Suche nach Risikoanschrift 🚯   |
| > Stornorisiken                                                                        |                                |
|                                                                                        | Straße Nr.:                    |
| Bei vertrieblichen Fragen wenden Sie<br>sich bitte an einen Ihrer<br>→ Ansprechpartner | PLZ/Ort:                       |
|                                                                                        | SUCHEN                         |

Auf der Suchmaske **Schäden** können Sie, außer nach der **Schadennummer**, auch eine Suche nach dem **Bearbeitungsstatus** in einem bestimmten **Zeitraum** vornehmen.

| Kunden- und Vertragsauskunft                                      | Kunden-/Vertrags-/Schadensuche                 |
|-------------------------------------------------------------------|------------------------------------------------|
| > Verträge                                                        |                                                |
| > Schäden                                                         | Suche nach Schadennummer                       |
| Mahnungen                                                         |                                                |
| <ul> <li>Schriftwechsel</li> </ul>                                | Schadennummer:                                 |
| <ul> <li>Mitteilungen</li> </ul>                                  | SUCHEN                                         |
| > Neuanträge                                                      |                                                |
| <ul> <li>Vertragsbearbeitung</li> </ul>                           | Eucles and Baseholomeenthise and Tailenam (A)  |
| <ul> <li>Stornorisiken</li> </ul>                                 | suche nach dear Derkungsstatus und zeitz aum 🐷 |
|                                                                   | Bearbeilungsstatus: Alle                       |
| Bei vertrieblichen Fragen wenden Sie<br>sich bitte an einen Ihrer | Zeitraum: 11.08.2022                           |
| Ansprecipartner                                                   | SUCHEN                                         |

#### 17 / 28 Handbuch für das Vermittlerportal – Stand: September 2022

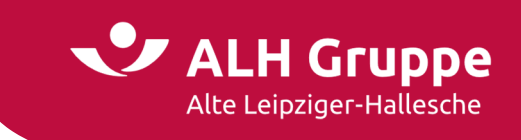

## Weitere Funktionen zu Kunden und Verträge

Diese Funktionen befinden sich alle unterhalb des Menüpunkts "Kunden- und Vertragsauskunft"

#### Mahnungen

Hier erhalten Sie eine Übersicht zu allen Verträgen, die sich aktuell im Mahnverfahren befinden. Die Seiten zum Vertrag, zum VN oder zum Vorgang sind verlinkt. Die abgebildeten Informationen sind lediglich eine Übersicht. Alle Detailinformationen sehen Sie in einer Excel- oder csv-Datei, wenn Sie einen Download vornehmen.

| Mahnungen<br>117 Ergebnisse für die Such | e nach Mahnungen am <b>19.09.2022</b>     |                                                                      |                    |                    |                                     |
|------------------------------------------|-------------------------------------------|----------------------------------------------------------------------|--------------------|--------------------|-------------------------------------|
| Vertrag                                  | Versicherungsnehmer/<br>Hauptversicherter | Vorgang                                                              | Buchungs-<br>datum | Mahnlauf-<br>datum | Sparte                              |
| → 00030699881000                         | →                                         | → Mahnbescheid angedroht                                             | 01.08.2022         | 15.09.2022         | Privatschutzversicherung            |
| → 09810294857000                         | →                                         | → Mahnbescheid ist angedroht                                         | 14.09.2022         | 15.09.2022         | Kfz                                 |
| → 00030898253000                         | →                                         | → Mahnunterbrechung                                                  | 01.08.2022         | 15.09.2022         | Gewerbliche Haftpflichtversicherung |
| → 00030896821000                         | $\rightarrow$                             | → Mahnbescheid angedroht                                             | 01.08.2022         | 15.09.2022         | Privatschutzversicherung            |
| → 09610521421000                         | →                                         | → Mahnbescheid angedroht                                             | 01.08.2022         | 15.09.2022         | Einzelversicherung - Haftpflicht    |
| → 13358017                               |                                           | → Erinnerung, Hinweis<br>Zahlungsrückstand,<br>Qualifizierte Mahnung | 12.09.2022         | 12.09.2022         | Kranken                             |
| → 19815444                               | →                                         | → Erinnerung                                                         | 18.08.2022         | 12.09.2022         | Kranken                             |
| → 26273081                               | →                                         | → Notlagentarif, Qualifizierte<br>Mahnung                            | 08.09.2022         | 12.09.2022         | Kranken                             |
| → 26087733                               | → <b></b>                                 | → Notlagentarif, Qualifizierte<br>Mahnung                            | 12.09.2022         | 12.09.2022         | Kranken                             |
| → 26298460                               | → <b></b>                                 | → Erinnerung                                                         | 22.08.2022         | 12.09.2022         | Kranken                             |
| → 09020632131000                         | →                                         | → Abgabe an Inkassobüro ist                                          | 01.06.2022         | 12.09.2022         | Privatschutzversicherung            |

#### Schriftwechsel

Alle Dokumente sind im VMP als pfd-Datei hinterlegt und können hier abgerufen werden

| Schriftwechselsuche |            |            |
|---------------------|------------|------------|
| Geschäftsbereich    | Alle       | ~          |
| Schriftgutart       | Alle       | ~          |
| Schriftgutkategorie | Alle       | ~          |
| Zeitraum            | 09.09.2022 | 16.09.2022 |
|                     |            |            |

Bei der Schriftwechselsuche können Sie zur bei der Eingabe wahlweise die folgenden Filterfunktionen nutzen. Die Auswahlmöglichkeiten werden dabei dynamisch angeboten, z.B.:

#### Geschäftsbereich:

| Alle             |
|------------------|
| Leben Privat     |
| Leben Firmen     |
| Kranken          |
| Sach Privat      |
| Sach Gewerbe     |
| Schaden          |
| Bauspar          |
| Vertriebsservice |

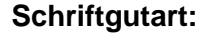

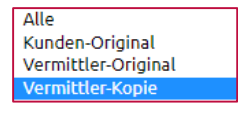

#### Schriftgutkategorie:

Alle Angebotsdokumente/Invitatio Versicherungsschein Sonstige Dokumente zum Neugeschäft Rechtliche Änderungen Technische Änderungen Informatorische Auskünfte Mahnungen und Kündigungen Kündigungsbestätigung Sanierungsschreiben Beitragsangelegenheiten KFZ Prämien-Informationsschreiben

Als **Zeitraum** kann immer nur **eine Woche** ausgewählt werden. Nur beim Geschäftsbereich **Vertriebsservice** ist ein Zeitraum bis zu **3 Monate** möglich.

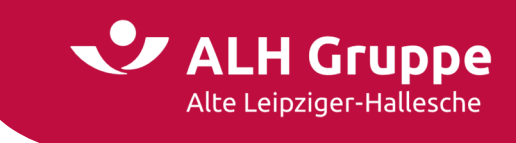

Als Ergebnis der Schriftwechselsuche erhalten Sie folgende Übersicht. Die Inhalte der Dokumente können durch Klick auf den Dokumentennamen (Spalte Schriftwechsel) anzeigen lassen.

| 2 | Vertrag                                                                                         | Versicherungsnehmer/                                                                                                    |                                 |                                                                   |                                                                                                    |  |  |  |  |  |  |  |
|---|-------------------------------------------------------------------------------------------------|----------------------------------------------------------------------------------------------------|---------------------------------|-------------------------------------------------------------------|----------------------------------------------------------------------------------------------------|--|--|--|--|--|--|--|
| 2 | Vertrag                                                                                         | Versicherungsnehmer/                                                                                                    |                                 | Spalten änder                                                     |                                                                                                    |  |  |  |  |  |  |  |
| 2 |                                                                                                 | Hauptversicherter                                                                                                    | Sparte                          | Datum                                                             | Schriftwechsel                                                                                                    |  |  |  |  |  |  |  |
| 2 | → 00030497066                                                                                   | → Interface (in Angles Managers)                                                                                                    | Sach                            | 07.09.2022 23:32:36                                               | SEPA-Mandat                                                                                                    |  |  |  |  |  |  |  |
|   | → 00030497066                                                                                   |                                                                                                    | Sach                            | 07.09.2022 23:32:35                                               | 🗎 Folgefälligkeiten Stamm                                                                                                    |  |  |  |  |  |  |  |
|   | → 6877240                                                                                       |                                                                                                    | Leben                           | 07.09.2022 21:45:19                                               | 📄 Begleitschreiben AP-Nachtrag P oder L-AP                                                                                                |  |  |  |  |  |  |  |
|   | → 6877240                                                                                       |                                                                                                    | Leben                           | 07.09.2022 21:45:19                                               | 📄 Schluss Nachtrag (dezentraler Druck)                                                                                                    |  |  |  |  |  |  |  |
|   | → 6877240                                                                                       | → bitana linaan                                                                                                    | Leben                           | 07.09.2022 21:45:19                                               | 🗎 GW neue Leistungsd. Bfr BV                                                                                                    |  |  |  |  |  |  |  |
|   | → 6877240                                                                                       |                                                                                                    | Leben                           | 07.09.2022 21:45:19                                               | 📄 GW neue Leistungsd. RKW LV/Ri/BV o. ZV                                                                                                  |  |  |  |  |  |  |  |
|   | → 6877240                                                                                       |                                                                                                    | Leben                           | 07.09.2022 21:45:19                                               | AP-Nachtrag Dynamik                                                                                                    |  |  |  |  |  |  |  |
|   | → 29298790                                                                                      | → <b></b>                                                                                                    | Kranken                         | 07.09.2022 21:07:12                                               | Police                                                                                                    |  |  |  |  |  |  |  |
|   | → 29298790                                                                                      | → ₩                                                                                                    | Kranken                         | 07.09.2022 21:07:12                                               | 🖹 Bescheinigung Steuer-Soll                                                                                                    |  |  |  |  |  |  |  |
|   | → 09810060286                                                                                   |                                                                                                    | Sach                            | 07.09.2022 21:00:16                                               | 🖹 Vertragsübersicht Angebotsdokument / Polie                                                                                              |  |  |  |  |  |  |  |
|   | → 09810060286                                                                                   | →                                                                                                    | Sach                            | 07.09.2022 21:00:16                                               | Servicekarte                                                                                                    |  |  |  |  |  |  |  |
|   | → 09810060286                                                                                   | →                                                                                                    | Sach                            | 07.09.2022 21:00:16                                               | Anschreiben zur Police an VN                                                                                                    |  |  |  |  |  |  |  |
|   | → 00030992057                                                                                   | →                                                                                                    | Sach                            | 07.09.2022 15:13:28                                               | Prämienanforderung                                                                                                    |  |  |  |  |  |  |  |
|   | → 00030992057                                                                                   | →                                                                                                    | Sach                            | 07.09.2022 14:25:49                                               | 🖹 Annahmeerklärung zum Angebot                                                                                                    |  |  |  |  |  |  |  |
|   | → 00030873763                                                                                   | $\rightarrow$                                                                                                    | Sach                            | 07.09.2022 12:57:50                                               | 🗎 Vertragsübersicht Angebotsdokument / Poli                                                                                               |  |  |  |  |  |  |  |
|   | → 00030873763                                                                                   |                                                                                                    | Sach                            | 07.09.2022 12:57:50                                               | Policendeckblatt                                                                                                    |  |  |  |  |  |  |  |
|   | → 00030873763                                                                                   |                                                                                                    | Sach                            | 07.09.2022 12:57:50                                               | 🖹 Anschreiben zur Police an VN                                                                                                    |  |  |  |  |  |  |  |
|   | → 00030597830                                                                                   |                                                                                                    | Sach                            | 07.09.2022 06:00:05                                               | 📄 Vertragsübersicht Angebotsdokument / Poli                                                                                               |  |  |  |  |  |  |  |
|   | → 00030597830                                                                                   |                                                                                                    | Sach                            | 07.09.2022 06:00:04                                               | 📄 Folgefälligkeiten Stamm                                                                                                    |  |  |  |  |  |  |  |
|   | → 00030867316                                                                                   |                                                                                                    | Sach                            | 07.09.2022 00:10:34                                               | 📄 Meldebogen zur Prämienermittlung                                                                                                    |  |  |  |  |  |  |  |
|   | → 00030867316                                                                                   | $\rightarrow$                                                                                                    | Sach                            | 07.09.2022 00:10:33                                               | Anschreiben                                                                                                    |  |  |  |  |  |  |  |
|   | → 09660481622                                                                                   |                                                                                                    | Sach                            | 07.09.2022 00:02:53                                               | 📄 Meldebogen zur Prämienermittlung                                                                                                    |  |  |  |  |  |  |  |
|   | → 09660481622                                                                                   |                                                                                                    | Sach                            | 07.09.2022 00:02:53                                               | Anschreiben                                                                                                    |  |  |  |  |  |  |  |
|   | → 09810089281                                                                                   | Installe installe installe                                                                                                    | Sach                            | 06.09.2022 21:22:27                                               | Anschreiben zur Police an VN                                                                                                    |  |  |  |  |  |  |  |
|   |                                                                                                 |                                                                                                    | Sach                            | 06.09.2022 21:22:27                                               | Servicekarte                                                                                                    |  |  |  |  |  |  |  |
|   | → 09810089281                                                                                   |                                                                                                    |                                 | 06.09.2022 21:22:27                                               | 📄 Vertragsübersicht Angebotsdokument / Poli                                                                                               |  |  |  |  |  |  |  |
|   | → 09810089281 → 09810089281                                                                     | → Insuring the structure is the first and                                                                                            | Sach                            |                                                                   |                                                                                                    |  |  |  |  |  |  |  |
|   | <ul> <li>→ 09810089281</li> <li>→ 09810089281</li> <li>→ 9585421</li> </ul>                     | → Ingelialastata keliatat → Ingelialastata kelia                                                                                     | Sach<br>Leben                   | 06.09.2022 15:32:04                                               | 🖹 Nachtrag über Namensänderung                                                                                                    |  |  |  |  |  |  |  |
|   | <ul> <li>→ 09810089281</li> <li>→ 09810089281</li> <li>→ 9585421</li> <li>→ 85724005</li> </ul> | Supportenting/marks destingtion     Supportenting/pills     instruction desting                                                      | Sach<br>Leben<br>Leben          | 06.09.2022 15:32:04<br>06.09.2022 14:41:59                        | <ul> <li>Nachtrag über Namensänderung</li> <li>Zwischenbescheid Kapital-Depot</li> </ul>                                                  |  |  |  |  |  |  |  |
|   | → 09810089281     → 09810089281     → 99585421     → 85724005     → 8530245                     | Hospectrationymetric destinations     Hospectrational program     Hospectration program     Hospectrations     Hospectration program | Sach<br>Leben<br>Leben<br>Leben | 06.09.2022 15:32:04<br>06.09.2022 14:41:59<br>06.09.2022 14:02:36 | <ul> <li>Nachtrag über Namensänderung</li> <li>Zwischenbescheid Kapital-Depot</li> <li>Bestätigung Änderung der Bankverbindung</li> </ul> |  |  |  |  |  |  |  |

Alle mit **ausgewählte** Dokumente können Sie auch herunterladen.

Wenn der 🔽 in der Überschriftenzeile gesetzt ist, werden alle Dokumente der Seite markiert

Falls die Auswahl **vorgangsbezogener Download** markiert ist, werden alle Dokumente, die sich auf einen Vorgang (Vertrag/VN) beziehen, beim Herunterladen in **eine Datei zusammengeführt**.

| Mit der Auswahl Spalte ändern,      |
|-------------------------------------|
| können Sie wählen, welche Spalten   |
| in der Übersicht erscheinen sollen. |

|                          | Spalten ändern  | • |
|--------------------------|-----------------|---|
| Vertrag                  |                 |   |
| 🗹 Versicherungsnehmer/Ha | uptversicherter |   |
| Sparte                   |                 |   |
| 🗹 Datum                  |                 |   |
| Schriftwechsel           |                 |   |
| Art                      |                 |   |

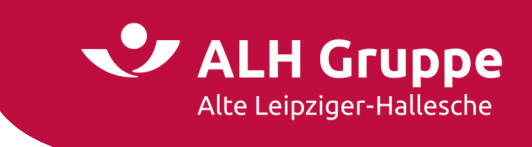

#### Mitteilungen

Hier finden Sie Ihre **Mitteilungen und Rückfragen**, die Sie uns zu einem Vertrag aus dem Vermittlerportal heraus geschickt haben.

| Sparte     I Leben     I Sach     Kranken ()       Bearbeitungsstatus     Alle     Image: Compared to the state of the state of t | Mitteilungen/Rückfragen      |            |          |               |
|----------------------------------------------------------------------------------------------------|------------------------------|------------|----------|---------------|
| Zeitraum (1) 19.08.2022                                                                                                    | Sparte<br>Bearbeitungsstatus | ✔ Leben    | ✓ Sach   | 🗹 Kranken 🗓 🗸 |
|                                                                                                    | Zeitraum (j)                 | 19.08.2022 | 16.09.20 | 22            |

Bei der Suche können optional nach Sparte, Bearbeitungsstatus oder Zeitraum filtern. Der Zeitraum ist jeweils auf 4 Wochen begrenzt.

| /organgsauswahl                                                                                                    |                                             |                         |                |            |         |  |  |  |
|----------------------------------------------------------------------------------------------------|---------------------------------------------|-------------------------|----------------|------------|---------|--|--|--|
| 7 Ergebnisse für die Suche nach Mitteilungen/Rückfragen, Bearbeitungsstatus Alle, Zeitraumbeginn 19.08.2022, Zeitraumende 16.09.2022, Gesellschaften Leben, Sach, Kranken |                                             |                         |                |            |         |  |  |  |
| Vertrag                                                                                                    | Versicherungsnehmer<br>Hauptversicherter    | Vorgang                 | Status         | Datum      | Sparte  |  |  |  |
| → 00008639578                                                                                                    | $\rightarrow$                               | → Mitteilung/ Rückfrage | Erledigt       | 12.09.2022 | Leben   |  |  |  |
| → 00008826356                                                                                                    | →                                           | → Mitteilung/ Rückfrage | in Bearbeitung | 07.09.2022 | Leben   |  |  |  |
| → 00030873763                                                                                                    | $\rightarrow$                               | → Mitteilung/ Rückfrage | Erledigt       | 07.09.2022 | Sach    |  |  |  |
| → 00030700854                                                                                                    | $\rightarrow$                               | → Mitteilung/ Rückfrage | Erledigt       | 03.09.2022 | Sach    |  |  |  |
| → 09810295964                                                                                                    | →                                           | → Mitteilung/ Rückfrage | Erledigt       | 29.08.2022 | Sach    |  |  |  |
| → 09810082260                                                                                                    | → max = = = = = = = = = = = = = = = = = = = | → Mitteilung/ Rückfrage | Erledigt       | 23.08.2022 | Sach    |  |  |  |
| → 26790051                                                                                                    | →                                           | → Mitteilung/Rückfrage  | versandt       | 20.08.2022 | Kranken |  |  |  |

Die Details können durch Klick auf den jeweiligen Link angezeigt werden.

#### Neuanträge

Zu den von Ihnen eingereichten **Neuanträge** können Sie sich - nach Auswahl der Suchkriterien - Den aktuellen **Bearbeitungsstand** anzeigen lassen.

| Neuanträge                     |            |        |            |
|--------------------------------|------------|--------|------------|
| Sparte                         | Leben      | 🗹 Sach | 🗹 Kranken  |
| Bearbeitungsstatus<br>Zeitraum | 19.08.2022 |        | 16.09.2022 |
|                                |            |        |            |

Auch hier können die Details durch Klick auf den jeweiligen Link (Vorgang) angezeigt werden. Anschließend kann auch eine **Rückfrage** hierzu an den zuständigen Fachbereich abgesetzt werden.

| <b>forgangsauswahl</b><br>Ergebnisse für die Suche nach Neuanträge, Bearbeitungsstatus Alle, Zeitraumbeginn 10.09.2022, Zeitraumende 16.09.2022, Gesellschaften Leben, Sach, Kranken |                                          |                                                     |                |            |         |  |  |  |
|----------------------------------------------------------------------------------------------------|------------------------------------------|-----------------------------------------------------|----------------|------------|---------|--|--|--|
| Vertrag                                                                                                    | Versicherungsnehmer<br>Hauptversicherter | Vorgang                                             | Status         | Datum      | Sparte  |  |  |  |
| → 00030769509                                                                                                    |                                          | → Kombination Online / VMP                          | in Bearbeitung | 28.10.2022 | Sach    |  |  |  |
| → 00030769509                                                                                                    | →                                        | → Erinnerungs-GeVo nach Invitatio (Folge-<br>GeVos) | in Bearbeitung | 30.09.2022 | Sach    |  |  |  |
| → 09810122953                                                                                                    | →                                        | → Erinnerungs-GeVo nach Invitatio                   | in Bearbeitung | 30.09.2022 | Sach    |  |  |  |
| → 09810121372                                                                                                    | →                                        | → Erinnerungs-GeVo nach Invitatio                   | in Bearbeitung | 25.09.2022 | Sach    |  |  |  |
| → 00030992057                                                                                                    | →                                        | → Policierung nach Angebotsannahme                  | Erledigt       | 16.09.2022 | Sach    |  |  |  |
| → 09810002524                                                                                                    | →                                        | → Datenübertragung Online AL VMP KFZ                | Erledigt       | 15.09.2022 | Sach    |  |  |  |
| → 00009510722                                                                                                    |                                          | → Zugang mit Wert                                   | Erledigt       | 15.09.2022 | Leben   |  |  |  |
| → 18803433                                                                                                    |                                          | → Neuantrag                                         | Erledigt       | 15.09.2022 | Kranken |  |  |  |
| → 09810122953                                                                                                    |                                          | → Datenübertragung Online AL VMP KFZ                | Erlediat       | 14.09.2022 | Sach    |  |  |  |

#### 20 / 28 Handbuch für das Vermittlerportal – Stand: September 2022

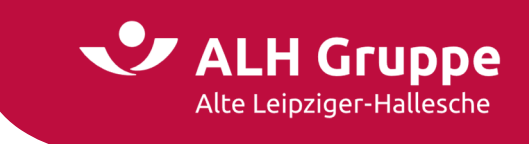

### Vertragsbearbeitung

Die aktuellen Änderungen an den Verträgen Ihrer Kunden können hier gefunden werden

| /ertragsbearbeitungen                       |                               |        |         |
|---------------------------------------------|-------------------------------|--------|---------|
| Sparte<br>Bearbeitungsstatus<br>Zeitraum () | Leben     Alle     19.08.2022 | ✓ Sach | Kranken |
|                                             |                               |        |         |

Nach dem Klick auf den Link (Vorgang) werden Details zur Vertragsbearbeitung angezeigt

| Vorgangsauswahl                                                                                                    | Vorgangsauswahl                          |                                                        |                |            |        |  |  |  |  |  |
|----------------------------------------------------------------------------------------------------|------------------------------------------|--------------------------------------------------------|----------------|------------|--------|--|--|--|--|--|
| 243 Ergebnisse für die Suche nach Vertragsbearbeitungen, Bearbeitungsstatus Alle, Zeitraumbeginn 19.08.2022, Zeitraumende 16.09.2022, Gesellschaften Leben, Sach, Kranken Ergebnisse 1 - 30 von 243 K( < 1 2 3 4 5 6 > >>) |                                          |                                                        |                |            |        |  |  |  |  |  |
|                                                                                                    |                                          |                                                        |                |            |        |  |  |  |  |  |
| Vertrag                                                                                                    | Versicherungsnehmer<br>Hauptversicherter | Vorgang                                                | Status         | Datum      | Sparte |  |  |  |  |  |
| → 00009832421                                                                                                    | →                                        | → Ablauf Einzelversicherung (inkl. Ablauf-Zusatzvers.) | in Bearbeitung | 07.11.2022 | Leben  |  |  |  |  |  |
| → 00030988750                                                                                                    | →                                        | → Kombination                                          | in Bearbeitung | 05.10.2022 | Sach   |  |  |  |  |  |
| → 00030205407                                                                                                    | → <b>••••••</b>                          | → Korrespondenz                                        | in Bearbeitung | 20.09.2022 | Sach   |  |  |  |  |  |
| → 00006820115                                                                                                    | →                                        | → Indiv. Korresp.                                      | in Bearbeitung | 15.09.2022 | Leben  |  |  |  |  |  |
| → 00030712135                                                                                                    | →                                        | → Abrechnung Meldung (Haft/TV/VIP)                     | in Bearbeitung | 15.09.2022 | Sach   |  |  |  |  |  |
| → 00030673669                                                                                                    | →                                        | → Sanierungsanstoß                                     | in Bearbeitung | 15.09.2022 | Sach   |  |  |  |  |  |
| → 00006978182                                                                                                    | →                                        | → Erhöhung im Rahmen des Anpassungsrechts              | Erledigt       | 15.09.2022 | Leben  |  |  |  |  |  |
| → 00007328876                                                                                                    |                                          | → Indiv. Korresp. Namensänderung                       | Erledigt       | 15.09.2022 | Leben  |  |  |  |  |  |

Die zum Vorgang dazugehörigen Dokumente werden hier ebenfalls angezeigt.

| Vorgangsverlauf                   |                                |                        |           |             |  |  |  |
|-----------------------------------|--------------------------------|------------------------|-----------|-------------|--|--|--|
| Anrede:                           | Frau                           |                        |           |             |  |  |  |
| Name:                             | $\rightarrow$                  |                        |           |             |  |  |  |
| Anschrift:                        | Rotkehlchenweg 3, D-14542 V    | /erder (Havel)         |           |             |  |  |  |
| Geburtsdatum:                     | 31.08.1957                     |                        |           |             |  |  |  |
| Kundennummer AL:                  | 53294114                       |                        |           |             |  |  |  |
| Vorgang                           |                                |                        |           |             |  |  |  |
| Vorgangstyp:                      | Ablauf Einzelversicherung (ink | l. Ablauf-Zusatzvers.) |           |             |  |  |  |
| Status:                           | in Bearbeitung                 | Bearbeitung<br>eben    |           |             |  |  |  |
| Gesellschaft:                     | Leben                          |                        |           |             |  |  |  |
| Ordnungsbegriff:                  | V5 Schein Einzel neu → 00009   | 832421                 |           |             |  |  |  |
| Schriftverkehr                    | Erst                           | ellt                   | Art       | Dokumentart |  |  |  |
| Anfrage an VN wegen GKV-Pflicht   | 31.0                           | 3.2022 12:41:57        | Eingang   | Brief       |  |  |  |
| 🗎 Zahlungsauftrag Ablauf          | 31.0                           | 3.2022 12:41:56        | Eingang   | Brief       |  |  |  |
| 🗎 Anfrage an VN wegen GKV-Pflicht | 10.1                           | 2.2021 12:45:51        | Eingang   | Brief       |  |  |  |
| 🗎 Zahlungsauftrag Ablauf          |                                | 2.2021 12:09:58        | Eingang   | Brief       |  |  |  |
| E Landingsaarerag notaar          |                                |                        | Classes a | Mail        |  |  |  |

Auch hier kann einfach eine **Rückfrage** zum Vorgang an den Fachbereich abgesetzt werden.

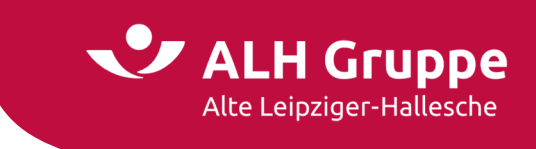

#### Stornorisiken

Verträge, die von einem Storno betroffen sind, können hier gefunden werden.

| Stornorisiken/Kündigungen                   |                               |      |         |               |
|---------------------------------------------|-------------------------------|------|---------|---------------|
| Sparte<br>Bearbeitungsstatus<br>Zeitraum () | Leben     Alle     19.08.2022 | Sach | Kranken | ♥ ⑤<br>Suchen |

Die Details der Stornorisiken werden durch Klick auf den Link (Vorgang) angezeigt

| Vorgangsauswahl                                                                                                    | /organgsauswahl                          |                                         |                |            |         |  |  |
|----------------------------------------------------------------------------------------------------|------------------------------------------|-----------------------------------------|----------------|------------|---------|--|--|
| 15 Ergebnisse für die Suche nach Starnorisiken/Kündigungen, Bearbeitungsstatus Alle, Zeitraumbeginn 19.08.2022, Zeitraumende 16.09.2022, Gesellschaften Leben, Sach, Kranken |                                          |                                         |                |            |         |  |  |
| Vertrag                                                                                                    | Versicherungsnehmer<br>Hauptversicherter | Vorgang                                 | Status         | Datum      | Sparte  |  |  |
| → 00030205407                                                                                                    | → <b>•••••</b> •••                       | → Kündigung VN                          | Erledigt       | 16.09.2022 | Sach    |  |  |
| → 00030242537                                                                                                    | →                                        | → Kündigung VN                          | in Bearbeitung | 16.09.2022 | Sach    |  |  |
| → 00030464892                                                                                                    | →                                        | → Kündigung VN                          | Erledigt       | 15.09.2022 | Sach    |  |  |
| → 26516251                                                                                                    | →                                        | → Vertrags-, Personen-, Tarifbeendigung | Erledigt       | 15.09.2022 | Kranken |  |  |
| → 00030793924                                                                                                    | $\rightarrow$                            | → Kündigung VN                          | Erledigt       | 13.09.2022 | Sach    |  |  |
| → 00030351956                                                                                                    | → Bull institution                       | → Kündigung VN                          | in Bearbeitung | 12.09.2022 | Sach    |  |  |
| → 00030793924                                                                                                    | → Include and Accession                  | → Kündigung durch VN automatisch        | Erledigt       | 06.09.2022 | Sach    |  |  |
| → 13303749                                                                                                    | →                                        | → Vertrags-, Personen-, Tarifbeendigung | Erledigt       | 05.09.2022 | Kranken |  |  |
| → 16275623                                                                                                    |                                          | → Vertrags-, Personen-, Tarifbeendigung | Erledigt       | 01.09.2022 | Kranken |  |  |
| → 00009900106                                                                                                    | $\rightarrow$                            | → Beitragsfreistellung VVG              | Erledigt       | 30.08.2022 | Leben   |  |  |

Vorgangsverlauf Anrede: Herr Name: → Palan and a second second s Anschrift: Elsterweg 6, D-61440 Oberursel (Taunus) Geburtsdatum: 13.06.1968 51821958 Kundennummer AL: Vorgang Beitragsfreistellung VVG Vorgangstyp: Status: Erledigt Gesellschaft: Leben Ordnungsbegriff: VS Schein Einzel neu → 00009900106 Schriftverkehr Erstellt Art Doku 30.08.2022 10:38:55 🗎 Bestätigung Beitragsfreistellung auf Antrag Ausgang Brie 🖹 Beispielrechnung Rente 30.08.2022 10:38:55 Brief Ausgang Nachtrag Beitragsfreistellung auf Antrag
 GW neue Leistungsd. RKW RV ohne ZV Ausgang 30.08.2022 10:38:55 Brief 30.08.2022 10:38:55 Ausgang Brief Schluss Nachtrag (dezentraler Druck) 30.08.2022 10:38:55 Brief Ausgang 🗎 Beitragsfreistellung 29.08.2022 09:43:40 Eingang Mail RÜCKFRAGE

Hier werden auch alle Dokumente zu diesem Vorgang angezeigt.

Auch hier besteht die Möglichkeit, zu diesem Vorgang eine **Rückfrage** an den Fachbereich vorzunehmen.

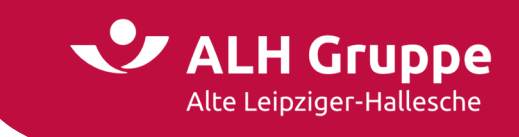

## Selektionen & GDV-Download

Auf dieser Seite können Sie die Kunden- und Vertragsdaten Ihrer Bestandskunden im GDV-Format anfordern und anschießend herunterladen.

Außerdem besteht hier die Möglichkeit, Selektionen zu Kunden oder Verträgen vorzunehmen. Darüber hinaus gibt es zusätzliche Auswertungen und Selektionsmöglichkeiten der Sparten.

|                                                                    |                      |      |                                  | invescment                              | Service                          | Mein Portal                                                                                         |                                                                                          | ✓ Vertragsnummer           |
|--------------------------------------------------------------------|----------------------|------|----------------------------------|-----------------------------------------|----------------------------------|----------------------------------------------------------------------------------------------------|------------------------------------------------------------------------------------------|----------------------------|
|                                                                    |                      | Star | > Mein Portal                    | > Selektionen & Gf                      | OV-Download                      |                                                                                                    |                                                                                          |                            |
| elektionen & GDV-Do                                                | ownload              | Sel  | ektionen (                       | & GDV-Down                              | load                             |                                                                                                    |                                                                                          |                            |
| GDV Download     Salaktionen                                       |                      | G    | GDV Download                     |                                         |                                  |                                                                                                    | Selektionen                                                                              |                            |
| y belekelönen                                                      |                      | H    | ier können Sie<br>egel etwas Zei | Ihre GDV-Daten a<br>it. Sobald die Date | nfordern und h<br>n bereitstehen | nerunterladen. Die Bereitstellung der Daten benötigt in der<br>1, werden Sie per E-Mail informiert. | Hier können Sie Kunden- und Vertragsauswertungen erstellen und bei Bed<br>herunterladen. | arf zur Weiterverarbeitung |
| ei vertrieblichen Fra<br>ich bitte an einen Ihr<br>Ansprechpartner | gen wenden Sie<br>er | ÷    | mehr                             |                                         |                                  |                                                                                                    | → mehr                                                                                   |                            |

## **GDV-Download**

Über die Detailmaske GDV-Download können Sie jederzeit die Daten erhalten.

| GDV-Download                                                                                                    |
|----------------------------------------------------------------------------------------------------|
| Hier können Sie ihre GDV-Daten anfordern und herunterladen. Die Datenbereitstellung erfolgt für die Vermittler-Nummer 🔳 🚛 Die Auswahl können Sie 🗡 hier ändern. |
|                                                                                                    |
| So einfach können Sie die GDV-Daten anfordern und dann herunterladen:                                                                                           |
| 1. Wählen Sie aus, welche Daten Sie herunterladen möchten und klicken Sie auf den Button "Daten anfordern".                                                     |
| 2. Die Bearbeitung kann etwas Zeit dauern. Sobald die Daten bereitstehen, werden wir Sie per E-Hail informieren.                                                |
| 3. Die GDV-Daten werden dann hier zum Download zur Verfügung gestellt.                                                                                          |
|                                                                                                    |
| Aktuelle GDV-Daten anfordern 🕼                                                                                                    |
| ○ Gesamtbestand                                                                                                    |
| Geänderte Daten seit der letzten Datenbestellung                                                                                                    |
| Dateiformat auswählen 🚯                                                                                                    |
| gepackte ZIP-Datei (gdvdat.zip)                                                                                                    |
| <ul> <li>selbstentpackende EXE-Datei (gdvdat.exe)</li> </ul>                                                                                                    |
|                                                                                                    |
| DATEN ANFORDERN                                                                                                    |

Hierzu wählen Sie zunächst, ob Sie einen Gesamtbestand oder die geänderten Daten seit der letzten Datenbereitstellung wünschen.

Zusätzlich wählen Sie das gewünschte Dateiformat als **ZIP-Datei** (gdvdat.zip) oder als selbstentpackende **EXE-Datei** 

Danach klicken Sie auf Daten anfordern.

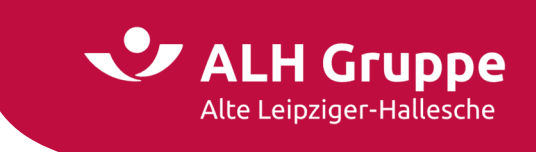

Die Daten werden Ihnen nun bereitgestellt. Dies dauert – je nach Bestandsgröße – nur ca. 1 Minute.

Die von Ihnen angeforderten GDV-Daten werden bereitgestellt. Sie können in der Zwischenzeit im Vermittlerportal wie gewohnt weiterarbeiten. Sobald Ihre Daten zum Herunterladen vorliegen, erhalten sie eine Benachrichtigung per E-Mail.

Aktualisieren Sie die Seite um festzustellen, ob Ihre Daten schon zum Download bereitstehen. Zusätzlich erhalten Sie eine E-Mail mit einem Link, mit dem Sie auf die Seite zum Download geführt werden.

Sobald Ihnen signalisiert wird, dass die Daten bereitstehen, können Sie die Daten herunterladen.

| II | I <b>hre GDV-Daten stehen zum Download für Sie bereit.</b>                      |
|----|---------------------------------------------------------------------------------|
| II | Ihre letzte erfolgreiche Anforderung erfolgte am 07.09.2022 10:32:00.           |
| C  | Die Daten stehen seit dem 07.09.2022 10:33:15 zum Herunterladen für Sie bereit. |
|    | DATEN HERUNTERLAD                                                               |

Sollte es beim Download der Datei Probleme geben, können Sie auch die zuletzt bereitgestellten **Daten erneut herunterladen**, <u>ohne</u> dass diese zuvor noch einmal angefordert werden müssen.

| Letzte Datenanforderung erneut herunterladen                                                                                                    |                           |
|----------------------------------------------------------------------------------------------------|---------------------------|
| Hier können Sie die Ihnen bereits bereitgestellten GDV-Daten erneut herunterladen. Um neue GDV-Daten zu erhalten, fordern Sie bitte zunächst ein aktuelles Datenpaket an. |                           |
| Ihre letzte erfolgreiche Anforderung erfolgte am 07.09.2022 10:32:00.                                                                                                    |                           |
| Die Daten stehen seit dem 07.09.2022 10:33:15 zum Herunterladen für Sie bereit.                                                                                           |                           |
| Die Daten wurden von Ihnen (zuletzt) am 07.09.2022 10:47:27 abgeholt.                                                                                                    |                           |
|                                                                                                    |                           |
|                                                                                                    |                           |
|                                                                                                    | DATEN ERNEUT HERUNTERLADE |

Normalerweise werden die Daten **tagesaktuell** geliefert. Das bedeutet, dass Ihnen bei einem Download der Datenstand des Vortages geliefert wird.

Zusätzlich können Sie sich den aktuellen Datenstand im (geöffnetem) Fenster anzeigen lassen.

| Aktuelle Verfügbarkeit der GDV-Daten |         |                      |  |  |  |
|--------------------------------------|---------|----------------------|--|--|--|
| Gesellschaft                         | Zyklus  | Letztes Erstelldatum |  |  |  |
| AL-Bauspar AG                        | täglich | 06.09.2022           |  |  |  |
| AL-Leben                             | täglich | 06.09.2022           |  |  |  |
| HALLESCHE                            | täglich | 06.09.2022           |  |  |  |
| AL-Trust                             | täglich | 06.09.2022           |  |  |  |
| AL-Sach                              | täglich | 06.09.2022           |  |  |  |
| Pensionskasse                        | täglich | 06.09.2022           |  |  |  |
|                                      |         |                      |  |  |  |

Dies ist nur dann interessant, wenn eine Sparte ausnahmsweise nicht den aktuellen Stand des Vortages bereitstellen konnte.

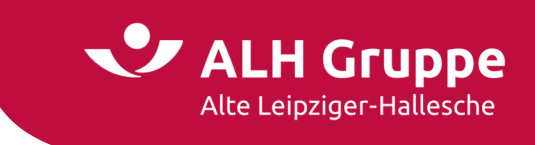

## Selektionen

Über die Detailmaske Selektionen können Sie eine Bestandsauswertung vornehmen.

Bei der Auswahl von **Kunden** oder **Verträge** können Sie Ihre Bestandsauswertung optional nach weiteren Kriterien filtern. Danach aktivieren Sie den Button **Auswertung starten**.

| Bestandsauswertung                                       |                                            |                  |                |                                      |                    |
|----------------------------------------------------------|--------------------------------------------|------------------|----------------|--------------------------------------|--------------------|
| Kunden <u>Verträge</u> Leben Sach B                      | auspar Kranken                             |                  |                |                                      |                    |
| Beitragshöhe                                             |                                            |                  |                |                                      |                    |
| Tragen Sie hier Werte ein, um nur die Verträge in die A  | uswahl mit aufzunehmen, deren jährliche Br | utto-Beitragsumn | nen in der vor | Ibnen vorgegebene Betragspanne liegt |                    |
| Beitraoshöhe zwischen:                                   |                                            | und:             |                | Euro                                 |                    |
|                                                          |                                            |                  |                |                                      |                    |
| Vertragsablauf                                           |                                            |                  |                |                                      |                    |
| Hier können Sie Verträge selektieren, die in einer von I | hnen gewählten Zeitspanne ablaufen.        |                  |                |                                      |                    |
| Ablaufdatum zwischen:                                    | tt.mm.jjjj                                 |                  | und:           | tt.mm.jjjj                           | (LLLL.MM.TT)       |
| Vertragsänderung                                         |                                            |                  |                |                                      |                    |
| Durch Eingabe einer Zeitspanne können Sie Verträge n     | ach ihrem Änderungsdatum auswerten lasse   | en.              |                |                                      |                    |
| Änderungsdatum zwischen:                                 | tt.mm.jjjj                                 |                  | und:           | tt.mm.jjjj                           | (LLL'WW'LT)        |
| Vertragssparte                                           |                                            |                  |                |                                      |                    |
| Hier können Sie die Vertragsauswertung auf eine besti    | mmte Sparte eingrenzen.                    |                  |                |                                      |                    |
| Verträge in der Sparte:                                  |                                            |                  | ~              | ]                                    |                    |
| Vertragsstatus                                           |                                            |                  |                |                                      |                    |
| Wenn Sie Verträge mit einem bestimmten Status such       | en möchten, geben Sie dies hier vor.       |                  |                |                                      |                    |
| Vertragsstatus:                                          |                                            |                  | ~              | ]                                    |                    |
| Stornierte Verträge                                      |                                            |                  |                |                                      |                    |
| Wenn Ihre Auswertung keine stornierten Verträge entl     | nalten soll, können Sie das hier vorgeben. |                  |                |                                      |                    |
| Ohne stornierte Verträge                                 |                                            |                  |                |                                      |                    |
|                                                          |                                            |                  |                |                                      | AUSWERTUNG STARTEN |

Anschließend wird eine kleine Auswahl des Ergebnisses in einer Übersicht angezeigt.

| <b>ertragsauswahl</b><br>Ergebnisse für die Suche nach Verträge in Sparte <mark>Elektronik, ohne stornierte Verträge</mark> . |                          |                     |                                                                  |                            |  |  |
|----------------------------------------------------------------------------------------------------|--------------------------|---------------------|------------------------------------------------------------------|----------------------------|--|--|
| Versicherungs-<br>nummer                                                                                                    | Änderung<br>Ablauf       | Sparte<br>Status    | Versicherungsnehmer                                              | Beitrag<br>Zahlweise       |  |  |
| → 00030670401000                                                                                                    | 01.01.2022               | Elektronik          | GmbH                                                             | 175,50 EUR                 |  |  |
|                                                                                                    | 01.01.2023               | aktiv               | 35745 Herborn Hauptstr. 47/49                                    | jährlich                   |  |  |
| → 00030900853000                                                                                                    | 17.09.2022<br>17.09.2025 | Elektronik<br>aktiv | Zahnarzt<br>61440 Oberursel (Taunus) Vorstadt 31                 | 666,60 EUR<br>jährlich     |  |  |
| → 00030969963000                                                                                                    | 02.05.2022<br>04.04.2027 | Elektronik<br>aktiv | Elektrotechnik GmbH<br>61476 Kronberg im Taunus Berliner Platz 8 | 786,00 EUR<br>jährlich     |  |  |
| → 09460009674000                                                                                                    | 01.12.2021<br>01.12.2022 | Elektronik<br>aktiv | 61440 Oberursel An den Drei Hasen 2 B                            | 179,00 EUR<br>jährlich     |  |  |
| → 09460888526000                                                                                                    | 27.09.2022<br>27.09.2023 | Elektronik<br>aktiv | Zdenka<br>60385 Frankfurt am Main Reinganumstr. 12               | 156,00 EUR<br>jährlich     |  |  |
|                                                                                                    |                          |                     | [                                                                | NEUE AUSWERTUNG DOWNLOAD - |  |  |

Um den vollständigen Inhalt (aller Spalten) zu sehen, müssen Sie einen **Download** des Ergebnisses vornehmen. Hier wird Ihnen das Format **csv** oder **xIs** angeboten.

Sie haben auch die Möglichkeit weitere **spartenspezifische Selektionen** vorzunehmen, die sich hinter den einzelnen Reitern verbergen. Auch hier kann anschließend der **Download** erfolgen.

| Bestandsa | uswertung | 9     |      |         |         |
|-----------|-----------|-------|------|---------|---------|
| Kunden    | Verträge  | Leben | Sach | Bauspar | Kranken |

25 / 28 Handbuch für das Vermittlerportal – Stand: September 2022

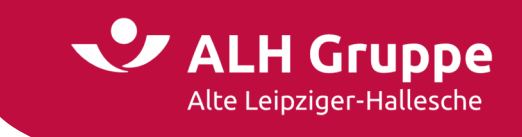

## Produktion und Vergütung

Auf diesen Seiten werden die Produktionsdaten und Vergütungsdaten zu allen Sparten angezeigt.

Diese Funktion ist nur für Benutzer mit Administratorenrechten bzw. für Mitbenutzerkonten mit entsprechender Berechtigung zugänglich.

## **Produktion**

Die angezeigten Produktionswerte gelten immer für den Zeitraum vom Jahresbeginn bis zum letzten Monatsende (z.B. bei Aufruf im September: vom 01.01. bis 31.08. des laufenden Jahres).

| ür den Zeitraum Januar - August |            |
|---------------------------------|------------|
|                                 |            |
| Gesellschaft                    | Produktion |
| → AL-Leben                      | 472        |
| → HALLESCHE                     |            |
| → AL-Sach                       | 17.        |
| → AL-Bauspar                    |            |
| → ALTruck                       | 223        |

Bei einem Klick auf den Link der **Gesellschaft** wird eine Detailmaske dieser Sparte (hier Leben) angezeigt.

| Produktionsstatistik AL-Leben gesamt |          |               |             |  |  |  |  |
|--------------------------------------|----------|---------------|-------------|--|--|--|--|
| r den Zeitraum Januar - August       |          |               |             |  |  |  |  |
| Kennzahl                             | Leben    | PKasse/PFonds | Gesamt      |  |  |  |  |
| Produktion (Beitragssumme)           | 472.141€ | 0             | € 472.141 € |  |  |  |  |
| Produktion (Stück)                   |          |               | 0           |  |  |  |  |
| Einmalbeitrag                        | 45.559€  | 0             | € 45.559 €  |  |  |  |  |
| Stornoquote                          | 12,6 %   | 0,0 9         | 6 12,6 %    |  |  |  |  |
| Incentives Wertung                   | 472.141€ | 0             | € 472.141   |  |  |  |  |
| Incentivespunkte Produktion          | 859      |               | 0 859       |  |  |  |  |
| Incentivespunkte Onlineantrag        | 0        |               | 0           |  |  |  |  |
| Incentivespunkte gesamt              | 859      |               | 0 859       |  |  |  |  |

Bei Klick auf Mein Konto gelangen Sie immer wieder zurück zur ersten Startseite der Produktion.

Hier noch ein Beispiel der Detailmaske der Gesellschaft **Hallesche**. Auf dieser gibt es weitere Details, wenn Sie den Link **Einzel** betätigen.

| den Zeitraum Januar - August        |     |         |        |
|-------------------------------------|-----|---------|--------|
| Kennzahl                            |     | Gruppe  | Gesamt |
| Nettoproduktion (Monatssollbeitrag) | 3   | 3€ 273€ | 306 4  |
| Bruttoproduktion                    | 3   | 3€ 273€ | 306    |
| Stornoquote                         | 0,1 | 0,0 %   | 0,0 %  |
| ncentives Wertung                   | 3   | 3€ 273€ | 306    |
| ncentivespunkte Produktion          |     | 30 273  | 30     |
| n centives nunkte gesamt            |     | 30 273  | 30     |

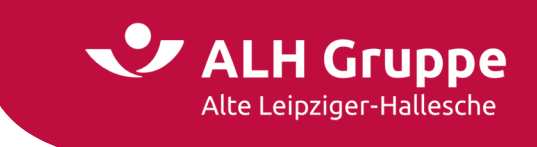

## Vergütung

Für die Bereitstellung von Vergütungsdaten im CSV-Format werden hier – je nach Sparte – verschiedene Auswahlmöglichkeiten angeboten.

Leben

| Vergütungssuche                                              |                                                                                                    |      |               |  |  |  |  |
|--------------------------------------------------------------|----------------------------------------------------------------------------------------------------|------|---------------|--|--|--|--|
| Die wöchentlichen Vergütungsabrechnungen Leben, Kranken, Sac | 🚺 Die wöchentlichen Vergütungsabrechnungen Leben, Kranken, Sach und Trust im PDF-Format können Sie über die 🔶 Kunden- und Vertragsauskunft im Untermenü Schriftwechsel abrufen. |      |               |  |  |  |  |
| Leben Sach Kranken                                           |                                                                                                    |      |               |  |  |  |  |
| Vergütungsnote     O Rückbelast     O Letzte Woche           | tung (Rechenblatt)                                                                                                    |      |               |  |  |  |  |
| 🔿 Freier Zeitraum                                            |                                                                                                    |      |               |  |  |  |  |
| von                                                          | tt.mm.jjjj                                                                                                    |      |               |  |  |  |  |
| bis                                                          | tt.mm.jjjj                                                                                                    |      |               |  |  |  |  |
| O Hochrechnung Aushaftende Vergütung                         |                                                                                                    |      |               |  |  |  |  |
| Monat                                                        | September 🗸                                                                                                    | Jahr | 2022          |  |  |  |  |
| O Bestandspflegegeld                                         |                                                                                                    |      |               |  |  |  |  |
| Art                                                          | BPG nur eigenes 🗸                                                                                                    | Jahr | 2022 🗸        |  |  |  |  |
|                                                              |                                                                                                    |      | SUCHE STARTEN |  |  |  |  |
|                                                              |                                                                                                    |      |               |  |  |  |  |

#### Sach

| Vergütungssuche                                                                                                    |               |            |               |  |  |  |
|----------------------------------------------------------------------------------------------------|---------------|------------|---------------|--|--|--|
| Die wöchentlichen Vergütungsabrechnungen Leben, Kranken, Sach und Trust im PDF-Format können Sie über die → Kunden- und Vertragsauskunft im Untermenü Schriftwechsel abrufen.                                                                                                    |               |            |               |  |  |  |
| Leben Sach Kranken                                                                                                    |               |            |               |  |  |  |
| Kontoauszug Sach     Die Auswertung "Kontoauszug Sach" enthält alle Zahlungen der Gesellschaft Sach, die im Suchzeitraum stattgefunden haben. Über die Inkassoart können Sie zwischen Direktinkasso und     Vermittlerinkasso wählen. Über die Auswahl "Später fällig" können Sie für das Direktinkasso Zahlungen ausgeben, die zu einem späteren Zeitpunkt ausgezahlt werden. Bei der Darstellung     Vermittlerinkasso sind keine später fälligen Zahlungen vorhanden. |               |            |               |  |  |  |
|                                                                                                    | von           | tt.mm.jjjj |               |  |  |  |
|                                                                                                    | bis           | tt.mm.jjjj |               |  |  |  |
|                                                                                                    | Später fällig | Nein       | •             |  |  |  |
|                                                                                                    |               |            | SUCHE STARTEN |  |  |  |

Kranken

| Vergütungssuche                                         |                                                             |                  |                                        |                             |
|---------------------------------------------------------|-------------------------------------------------------------|------------------|----------------------------------------|-----------------------------|
| Die wöchentlichen Vergütungsabrechnungen Leben, Kranken | , Sach und Trust im <b>PDF-Format</b> können Sie über die H | • Kunden- und Ve | rtragsauskunft im Untermenü Schriftwee | <mark>chsel</mark> abrufen. |
| Leben Sach Kranken                                      |                                                             |                  |                                        |                             |
| Hochrechnung Aushaftende Vergütung                      | Contombor M                                                 | laha             | 2022                                   | 1                           |
| Bestandspflegegeld                                      | 2022                                                        | Jain             | 2022                                   | J                           |
| The sectory                                             |                                                             |                  |                                        | SUCHE STARTEN               |
|                                                         |                                                             |                  |                                        |                             |

#### 27 / 28 Handbuch für das Vermittlerportal – Stand: September 2022

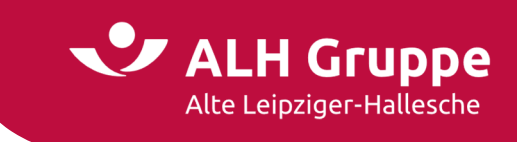

Die Trefferliste unterscheidet sich je nach Sparte und gewählter Auswertung.

|--|

| Vertragsauswahl<br>57 Ergebnisse für die Suche nach Inkassoart Direktinkasso, Zeitraumbeginn 11.09.2022, Zeitraumende 18.09.2022 |                          |                 |                  |                    |                   |                  |  |
|----------------------------------------------------------------------------------------------------|--------------------------|-----------------|------------------|--------------------|-------------------|------------------|--|
| Ergebnisse 1 - 30 von 57                                                                                                    |                          |                 |                  |                    |                   |                  |  |
|                                                                                                    |                          |                 |                  |                    | [                 | Spalten ändern 🔻 |  |
| Versicherungsnummer<br>Name VN                                                                                                   | Vertragsart              | Auslöser        | Inkassoprovision | Abschlussprovision | Abrechnungsbetrag | Fälligkeitsdatum |  |
|                                                                                                    |                          | Zahlungsausgang |                  |                    | -143,19€          |                  |  |
| → 14710657335000                                                                                                    | Unfallversicherung       | Abgang          | -9,58€           |                    | -9,58€            | 18.07.2022       |  |
| → 14810851026000                                                                                                    | Kfz-Versicherung classic | Zugang          | 5,07€            |                    | 5,07€             | 25.08.2022       |  |
| → 14810053561000                                                                                                    | Kfz-Versicherung classic | Änderung        | 0,75€            |                    | 0,75€             | 06.09.2022       |  |
| → 14810881572000                                                                                                    | Kfz-Versicherung classic | Folgeinkasso    | 8,80€            |                    | 8,80 €            | 11.09.2022       |  |
| → 00030180035000                                                                                                    | Privatschutzversicherung | Folgeinkasso    | 23,68 €          |                    | 23,68€            | 11.09.2022       |  |

In der Übersicht der Ergebnisse werden aus Platzgründen nicht immer alle Spalten angezeigt.

Die Auswahl der Spalten können unter Spalte ändern gewählt werden.

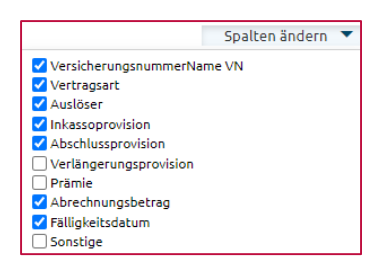

Alle Ergebnisse können auch mittels Download als CSV- oder XLS Datei heruntergeladen werden.

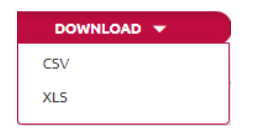

Nach dem Download werden Ihnen in Excel weitere Spalten mit zusätzlichen Informationen angezeigt.